# Elo Touch Systems ©copyright 2004 Windows CE Smart Monitor Setup Version 3.3

### Step 1. If you haven't already installed Platform Builder 4.2 do so now. Install x86 processor support. If you need help see PlatformBuilder\_Help.rtf on this CD

Step 2. Copy from the CD the directory Elo\_SmartMonitor\_BSP into the WINCE420 directory. Install the drivers indicated below.

| Elo_SmartMonitor_BSP                                         |                  |             |                   |
|--------------------------------------------------------------|------------------|-------------|-------------------|
| <u>File E</u> dit <u>V</u> iew F <u>a</u> vorites <u>T</u> o | ols <u>H</u> elp |             |                   |
| 🚱 Back 🝷 🕥 🕤 🏂 🄎                                             | 🕽 Search 🛛 🍋 Fol | ders 🔯 🎯    | × 9 💷             |
| Address 🛅 Elo_SmartMonitor_BSP                               |                  |             | 👻 ラ Go            |
| Name 🔺                                                       | Size             | Туре        | Date Modified     |
| 🚞 audiouam3058 v1.302a.net                                   |                  | File Folder | 8/18/2004 8:39 AM |
| DDrawProSavage V1.52A.NET42                                  |                  | File Folder | 8/18/2004 8:39 AM |
| 🚞 EloTouchUSB                                                |                  | File Folder | 8/18/2004 8:39 AM |
| 🛅 fet3065v2.643a.net42                                       |                  | File Folder | 8/18/2004 8:39 AM |
| 🚞 FirsTouch                                                  |                  | File Folder | 8/18/2004 8:39 AM |
| 🛅 floppydisk v2.002a.net42                                   |                  | File Folder | 8/18/2004 8:39 AM |
| 🛅 FreeBootv1.54a                                             |                  | File Folder | 8/18/2004 8:39 AM |
| LARGEKB                                                      |                  | File Folder | 8/18/2004 8:39 AM |
| DCMCIA                                                       |                  | File Folder | 8/18/2004 8:39 AM |
| DROJECT                                                      |                  | File Folder | 8/18/2004 8:39 AM |
| CIPWM v2.311.net                                             |                  | File Folder | 8/18/2004 8:39 AM |
| 🚞 SerSplat                                                   |                  | File Folder | 8/18/2004 8:39 AM |
| 🚞 SipLaunch                                                  |                  | File Folder | 8/18/2004 8:39 AM |
| 🚞 viaatapi v1.11a.net42                                      |                  | File Folder | 8/18/2004 8:39 AM |
| CVIABSP v1.302b.NET42                                        |                  | File Folder | 8/18/2004 8:39 AM |
| 🖬 Elo.dat                                                    | 1 KB             | DAT File    | 3/30/2004 9:06 AM |
| 🖬 Elo.str                                                    | 1 KB             | STR File    | 3/30/2004 8:14 AM |
| 🔟 NK.bin                                                     | 19,448 KB        | BIN File    | 4/2/2004 6:47 AM  |
| <                                                            | Ш                |             | )>                |

Open the folder named VIABSP v1,302a.NET42

| CVIABSP v1.302b.NET42                               |                            |                     |                   |
|-----------------------------------------------------|----------------------------|---------------------|-------------------|
| <u>File E</u> dit <u>V</u> iew F <u>a</u> vorites ( | <u>T</u> ools <u>H</u> elp |                     | 27                |
| 🚱 Back 🝷 🕥 🕤 🏂 🍃                                    | 🔎 Search 🛛 🍋 F             | olders 🔯 🏂          | × 🍤 💷 ·           |
| Address 🛅 VIABSP v1.302b.NET4                       | 12                         |                     | 👻 ラ Go            |
| Name 🔺                                              | Size                       | Туре                | Date Modified     |
| 🖻 eboot.bin                                         | 92 KB                      | BIN File            | 3/17/2004 8:17 AM |
| Toadcepc.exe                                        | 96 KB                      | Application         | 3/17/2004 8:17 AM |
| 🗐 README.TXT                                        | 13 KB                      | Text Document       | 3/17/2004 8:17 AM |
| setup.EXE                                           | 410 KB                     | Application         | 3/17/2004 8:17 AM |
| 🔀 VIACEPC_4_ELO.msi                                 | 3,021 KB                   | Windows Installer P | 8/18/2004 9:53 AM |
| 🔂 VIACEPC_Via.msi                                   | 1,227 KB                   | Windows Installer P | 3/17/2004 8:17 AM |
|                                                     |                            |                     |                   |
|                                                     |                            |                     |                   |
|                                                     |                            |                     |                   |
|                                                     |                            |                     |                   |
|                                                     |                            |                     |                   |

# Double click on VIACEPC\_4\_ELO.msi

| 🕲 Windows CE Platform Builder Feature Import                                                                                                    |                                                                             |  |
|----------------------------------------------------------------------------------------------------|-----------------------------------------------------------------------------|--|
|                                                                                                    | Welcome to the VIA Windows<br>CE Platform Builder Feature<br>Import Wizard. |  |
| The Import Wizard will install Windows CE Platform Builder<br>Feature on your computer. Click Next to continue or Cancel<br>to exit the Import Wizard. |                                                                             |  |
|                                                                                                    | < <u>B</u> ack <u>N</u> ext > Cancel                                        |  |

Click on Next

| 🕏 Windows CE Platform Builder Feature Import                                   |
|--------------------------------------------------------------------------------|
| Ready to Install         The Import Wizard is ready to begin the installation. |
| Click Install to begin the installation,Click Cancel to exit the wizard,       |
|                                                                                |
|                                                                                |
|                                                                                |
| < <u>B</u> ack Install Cancel                                                  |

Click on Install

| indows CE Platform Builder Feature Import  |                                                                                 |
|--------------------------------------------|---------------------------------------------------------------------------------|
| Installing Windows (                       | CE Platform Builder Feature                                                     |
| Please wait while th<br>This may take seve | ne Import Wizard installs Windows CE Platform Builder Feature.<br>eral minutes. |
| Status:                                    | )                                                                               |
|                                            |                                                                                 |
|                                            |                                                                                 |
|                                            |                                                                                 |
|                                            |                                                                                 |
|                                            | < <u>B</u> ack <u>N</u> ext > Cancel                                            |

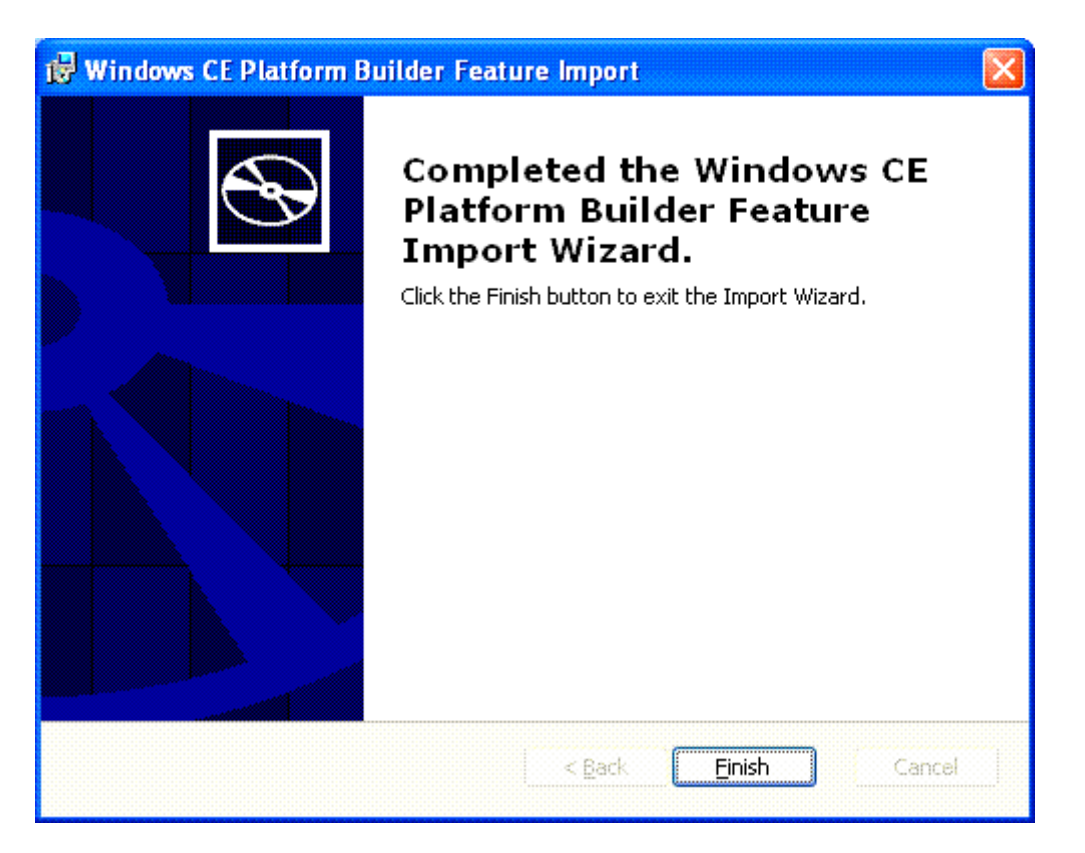

Click on Finish.

Start Platform Builder. From the start screen select New Platform or Close the start screen and then select from the File menu New Platform.

| New Platform Wizard - Step 1 |                                                                                                    |  |  |
|------------------------------|----------------------------------------------------------------------------------------------------|--|--|
|                              | Welcome to the New Platform Wizard                                                                                                    |  |  |
|                              | This wizard guides you through the process of creating a<br>new Windows CE .NET-based platform.                                                                                                    |  |  |
|                              | A platform is a specific implementation of the Windows CE<br>operating system (OS) on a target device. A platform<br>consists of an OS image and a board support package<br>(BSP), which includes an OEM adaptation layer (OAL) and<br>device drivers. |  |  |
|                              | This wizard helps you:                                                                                                    |  |  |
|                              | <ul> <li>Select a BSP</li> <li>Select a platform configuration</li> <li>Select a configuration variant</li> <li>Select additional features based on your configuration choices</li> </ul>                                                              |  |  |
|                              | To continue, click Next.                                                                                                    |  |  |
| 0                            | < <u>B</u> ack Next > Finish Cancel                                                                                                    |  |  |

Click next

| New Platform Wizard - Step 2                                                                                                    |                                                                                                    |
|----------------------------------------------------------------------------------------------------|----------------------------------------------------------------------------------------------------|
| Board Support Packages (BSPs)<br>A BSP Catalog feature (.cec) file contains the do<br>that are added to your platform when your platfo | efault set of device drivers                                                                                |
| Available BSPs:                                                                                                    |                                                                                                    |
| CEPC: X86<br>EMULATOR: X86                                                                                                    | Select one or more BSPs for your new<br>platform.                                                           |
| ■NATIONAL GEODE: X86<br>▼VIACEPC PROSAVAGE-TWISTER BASED: X8                                                                           | A BSP for VIA EPIA Mini-ITX platform. The<br>platform uses the OS based on the x86<br>architecture.         |
| ( <u>Back</u> )                                                                                                    | Note: Only BSPs supported by installed CPUs<br>are displayed in the list.<br><u>Next &gt; Einish Cancel</u> |

Select VIACEPC PROSAVAGE-TWISTER BASED: X86

| New Platform Wizard - Step 3 🛛 🛛 🔀                                                                                                    |                                                                                                    |  |  |  |
|----------------------------------------------------------------------------------------------------|----------------------------------------------------------------------------------------------------|--|--|--|
| Platform Configuration<br>A platform configuration defines the default Windows CE features and<br>available options you can select to include in your platform. |                                                                                                    |  |  |  |
|                                                                                                    | Select the platform configuration that most<br>closely matches your device.<br><u>P</u> latform name: |  |  |  |
| Windows Thin Client                                                                                                    | VIA_TEST_PLATFORM                                                                                     |  |  |  |
| Custom configuration                                                                                                    | C:\WINCE420\PUBLIC\VIA_TEST_P                                                                         |  |  |  |

Make "your " Selection from Available Configurations or Custom configuration and create a Platform Name for your Platform. This Example used VIA\_TEST\_PLATFORM.

| • |   |   |   |   |  |
|---|---|---|---|---|--|
|   |   |   | e | , |  |
|   | 4 | l |   |   |  |
|   |   |   |   |   |  |
|   |   |   |   |   |  |

| New Platform Wizard - Step 3                                                                                                    |                                                                                                    |  |  |
|----------------------------------------------------------------------------------------------------|----------------------------------------------------------------------------------------------------|--|--|
| <b>Platform Configuration</b><br>A platform configuration defines the default Wi<br>available options you can select to include in y | ndows CE features and our platform.                                                                                                    |  |  |
| • Available configurations                                                                                                    | Select the platform configuration that most                                                                                                    |  |  |
| Digital Media Receiver                                                                                                    | closely matches your device.                                                                                                    |  |  |
| Enterprise Terminal                                                                                                    | Provides the starting point for a range of Web<br>Pad-based devices with touch display and<br>wireless networking.<br><u>Platform name:</u><br>VIA TEST PLATEOBM |  |  |
| Gateway<br>Industrial Controller<br>Internet Appliance<br>IP Phone<br>Mobile Handheld<br>Mobile Phone<br>Set-Top Box                 |                                                                                                    |  |  |
| Tiny Kernel<br>Windows Thin Client                                                                                                   |                                                                                                    |  |  |
| <u>Custom configuration</u>                                                                                                    | Location:<br>C:\WINCE420\PUBLIC\VIA_TEST_P                                                                                                    |  |  |
| 2 < Back                                                                                                    | <u>N</u> ext> <u>F</u> inish Cancel                                                                                                    |  |  |

Click on next

| New Platform Wizard - Step 4                                                                                                    | 8                                                                                                    |
|----------------------------------------------------------------------------------------------------|----------------------------------------------------------------------------------------------------|
| Application & Media<br>Select the application and media options you wa<br>platform.                                                                                                    | ant to include in your 🛛 🕹                                                                                                    |
| Available features:<br>.NET Compact Framework<br>ActiveSync<br>✓ Inbox<br>Inbox<br>Internet Browser<br>Lightweight Directory Access Protocol (LI<br>✓ Microsoft File Viewers<br>Standard SDK for Windows CE .NET<br>✓ Windows Media Audio/MP3<br>✓ Windows Media Video/MPEG-4 Video<br>✓ Windows Messenger<br>✓ WordPad | A technology that allows data synchronization<br>between a device running the Microsoft<br>Windows CE operating system and a desktop<br>computer. |
| <                                                                                                    | Estimated size of these features: 8910 KB                                                                                                    |
| (Back                                                                                                    | <u>N</u> ext > <u>F</u> inish Cancel                                                                                                    |

#### Select ActiveSync.

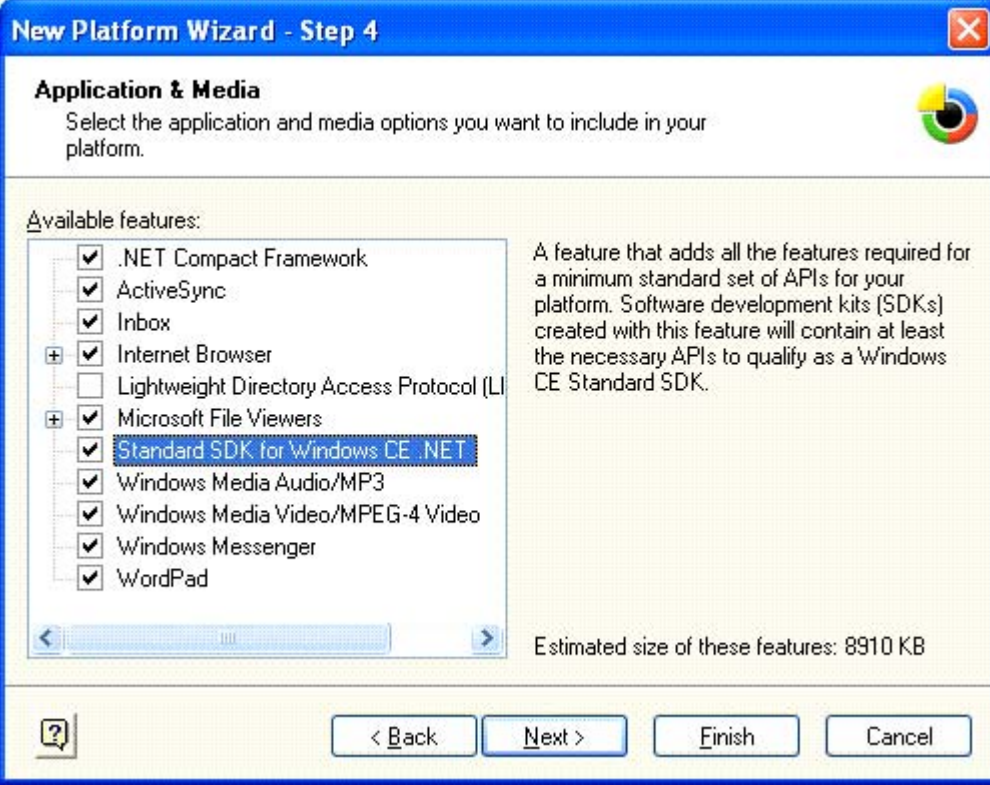

Select Standard SDK for Windows CE.Net if you want to be able to use Embedded Visual C++ for application development.

Make your selection based on your platform needs. Click Next.

| New Platform Wizard - Step 5                                                                                                    |                                               |  |  |  |
|----------------------------------------------------------------------------------------------------|-----------------------------------------------|--|--|--|
| Networking & Communications<br>Select the networking and communication option<br>your platform.                                                                                                    | ns you want to include in 🛛 🕹                 |  |  |  |
| Available features:                                                                                                    | A feature that provides LAN support for wired |  |  |  |
| <ul> <li>Cocal Area Network (LAN)</li> <li>Wired Local Area Network</li> <li>Wireless Local Area Network (802.11</li> <li>Personal Area Network (PAN)</li> <li>Remote Desktop Connection</li> <li>TCP/IPv6 Support</li> <li>Wide Area Network (WAN)</li> <li>Dial-up Networking (RAS/PPP)</li> <li>Point-to-Point Protocol over Ethernet</li> <li>Virtual Private Networking</li> </ul> | networks.                                     |  |  |  |
| <                                                                                                    | Estimated size of these features: 10091 KB    |  |  |  |
| () C Back                                                                                                    | <u>N</u> ext > <u>F</u> inish Cancel          |  |  |  |

Make your Network & Communication selections. NOTE: Some selections shown above may not be available for all configurations.

| New Platform Wizard - Step 6                                                                                                    | × |
|----------------------------------------------------------------------------------------------------|---|
| ActiveSync                                                                                                    | ^ |
| Security Warning                                                                                                    |   |
| Under certain circumstances, the ActiveSync feature can compromise the<br>security of your platform. The ActiveSync feature is a potential security risk<br>because it is designed to run over a network. If the device is run over a public<br>network, such as the Internet, and the security of the device is compromised,<br>it could expose the device or the local network to the public network. |   |
| To learn about the potential ActiveSync security risks of this feature, see the following topics:                                                                                                    |   |
| ActiveSync Security                                                                                                    | _ |
| Creating a Secure Device                                                                                                    |   |
| Notification acknowledged.                                                                                                    |   |
| TCP/IPv6 Support                                                                                                    |   |
| C                                                                                                    | ~ |
| ( <u>Back</u> <u>Next</u> ) Einish Cancel                                                                                                    |   |

Some of the Communication Methods selected require you to acknowledge that the selection may have compromised security. Click on check box for all the feature's you want.

| New Platform Wizard - Step 6                                                                                                    | × |
|----------------------------------------------------------------------------------------------------|---|
| Creating a Secure Device                                                                                                    | ^ |
| Notification acknowledged.                                                                                                    |   |
| TCP/IPv6 Support                                                                                                    |   |
| Security Warning                                                                                                    |   |
| Under certain circumstances, the Internet Protocol version 6 (IPv6) feature<br>can compromise the security of your platform. For example, if IPv6 routing is<br>enabled on an Internet Connection Sharing (ICS) gateway, IPv6 clients could<br>be exposed directly to a public network or the Internet. |   |
| To learn more about potential IPV6 security risks, as well as the best practices for using this feature more securely, see the following topics:                                                                                                    |   |
| TCP/IP Security                                                                                                    |   |
| Creating a Secure Device                                                                                                    |   |
| Notification acknowledged.                                                                                                    | ~ |
| ( <u>Back</u> <u>N</u> ext > <u>Finish</u> Cancel                                                                                                    |   |

Click Next.

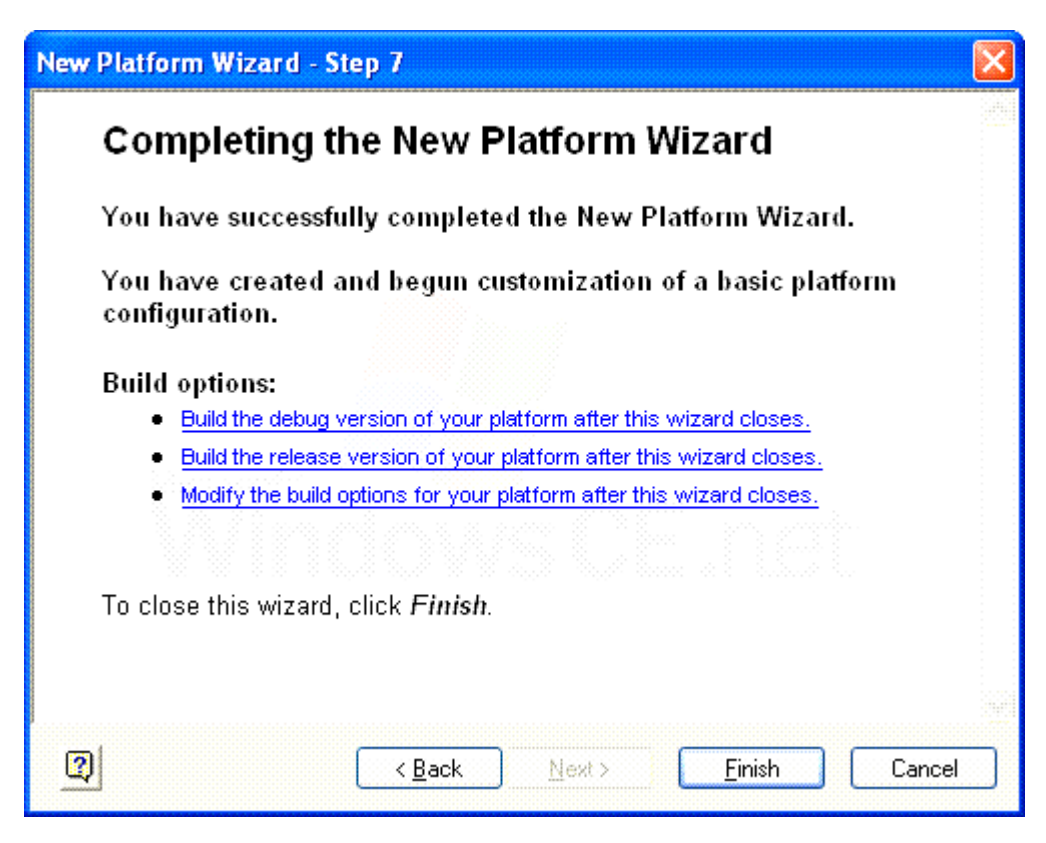

Click on finish

# In this part of the installation process you will select the features needed for your platform.

From the Catalog select the + sign next to Catalog to expand the Catalog

| Catalog  |        | 8 |
|----------|--------|---|
| Varjant: | ALL    | × |
| 0 🗊 🕀    | atalog |   |
|          |        |   |
|          |        |   |
|          |        |   |
|          |        |   |
|          |        |   |

Right Click on Catalog. Then Left Click on Refresh Catalog. Then select the + sign next to Third Party to expand that section

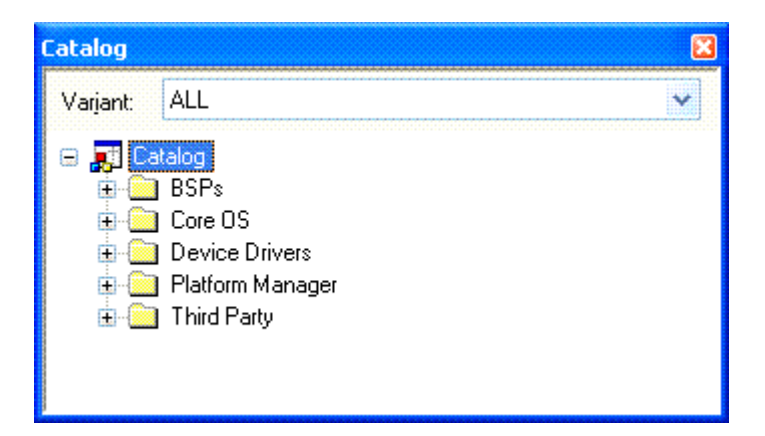

Click on + next to Third Party Click on + next to Device Drivers Then the + next to Audio Then the + next to Display Then the + next to Networking Then the + next to Local Area Networking(LAN) devices

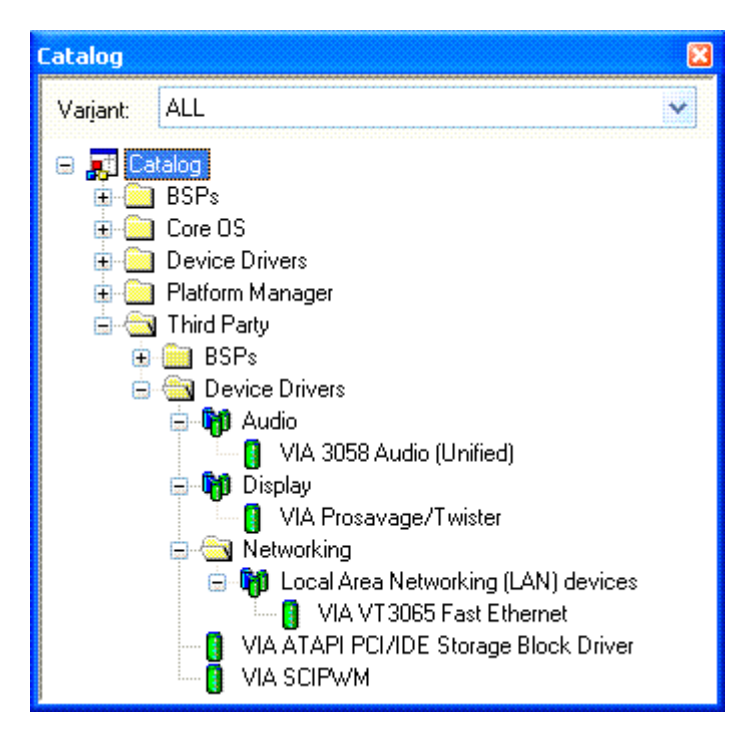

Right Click on VIA ATAPI PCI/IDE Storage Block Driver . A dialog box will appear, Select Add to Platform

Right Click on VIA SCIPWM Add to Platform A dialog box will appear, Select Add to Platform

The Work Space for your platform should look like this -

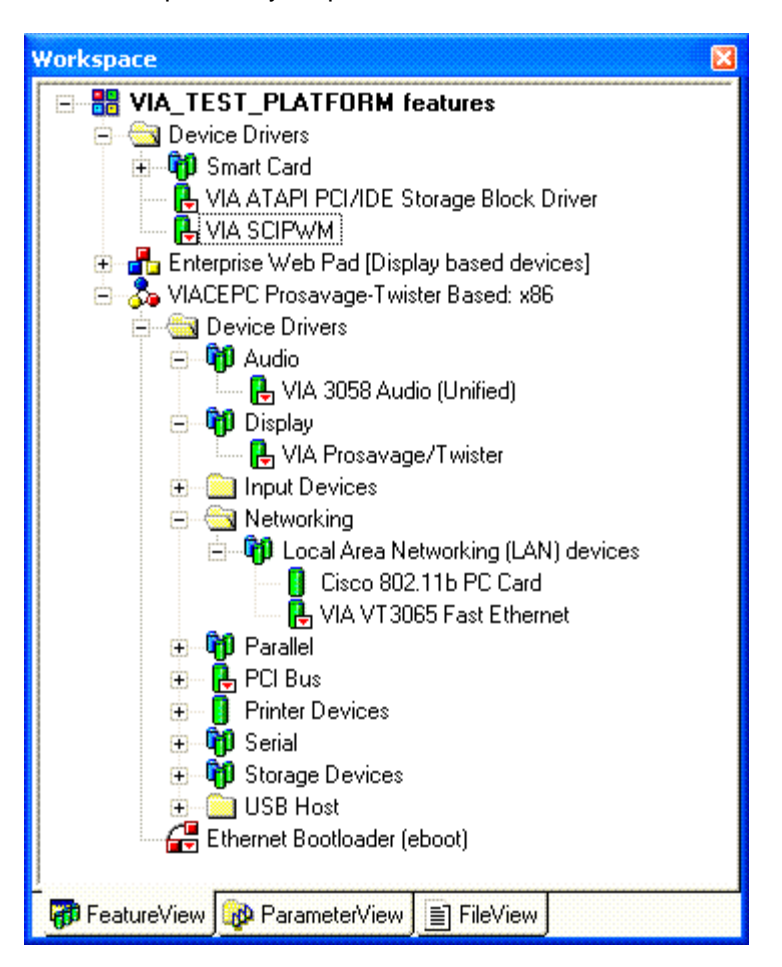

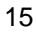

Copy from the Elo\_SmartMonitor\_BSP directory the EloTouchUSB directory to the WINCE420 directory.

To Install the Elo touch Driver & the Video Alignment tool. Select from the file menu "Manage Catalog Features..."

| anage Catalog      | Features             | 1         |                                     |                |
|--------------------|----------------------|-----------|-------------------------------------|----------------|
| mported catalog fe | ature <u>f</u> iles: |           |                                     |                |
| File               | Version              | Vendor    | Description                         | ок 🚺           |
| eagle.cec          | 4.20                 | Microsoft | Eagle BSP Features                  |                |
| emulator.cec       | 4.20                 | Microsoft | Emulator BSP Features               | <u>R</u> emove |
| geode.cec          | 4.20                 | Microsoft | Geode BSP Features                  | <u> </u>       |
| integrator.cec     | 4.20                 | Microsoft | ARM Integrator BSP Features         | Import         |
| keywest.cec        | 4.20                 | Microsoft | Keywest BSP Features                | Tuberon        |
| lubbock.cec        | 4.20                 | Microsoft | Lubbock BSP Features                | Potroch        |
| smdk2410.cec       | 4.20                 | Microsoft | Samsung SMDK2410 Development        | nenesn         |
| iabase.cec         | 4.20                 | Microsoft | Display based and Headless devices  |                |
| wcetk.cec          | 4.20                 | Microsoft | Windows CE Test Kit Client          |                |
| platmgr.cec        | 4.20                 | Microsoft | Platform Manager Features           |                |
| sourcetags.cec     | 4.20                 | Microsoft | Source code information for the sou |                |
| viacepc.cec        | 4.20                 | VIA       | CLE266, KLE-PLE, Prosavage/Twi      |                |
| uam3058.cec        | 4.20                 | VIA       | 3058 Audio UAM driver               |                |
| ddrawprosavag      | 4.20                 | VIA       | Display Driver: Prosavage/Twister   |                |
| vt3065.cec         | 4.20                 | VIA       | VT3065(VT86C100A/VT6102/VT6         |                |

Click on Import... Find theC:\WINCE420 directory

Select EloTouchUSB Directory Then click on Elohid420.cec Click on Open

| Import Catalog                    | Features                                     |                              |            |         | ? 🔀                    |
|-----------------------------------|----------------------------------------------|------------------------------|------------|---------|------------------------|
| Look jn:                          | 🗀 EloTouchUS                                 | В                            | <b>~</b> G | ) 🏚 📂 🖽 | •                      |
| My Recent<br>Documents<br>Desktop | EloCpl420.cec                                |                              |            |         |                        |
| My Documents                      |                                              |                              |            |         |                        |
| My Computer                       |                                              |                              |            |         |                        |
| My Network                        | File <u>n</u> ame:<br>Files of <u>t</u> ype: | Catalog Feature Files (*.ceo | :)         | *       | <u>O</u> pen<br>Cancel |

| ported catalog fe | ature <u>f</u> iles: |            |                                     |   |               |
|-------------------|----------------------|------------|-------------------------------------|---|---------------|
| File              | Version              | Vendor     | Description                         | ^ | ОК            |
| ntegrator.cec     | 4.20                 | Microsoft  | ARM Integrator BSP Features         |   | _             |
| keywest.cec       | 4.20                 | Microsoft  | Keywest BSP Features                |   | Remove        |
| ubbock.cec        | 4.20                 | Microsoft  | Lubbock BSP Features                |   |               |
| mdk2410.cec       | 4.20                 | Microsoft  | Samsung SMDK2410 Development        |   | Import        |
| abase.cec         | 4.20                 | Microsoft  | Display based and Headless devices  |   |               |
| vcetk.cec         | 4.20                 | Microsoft  | Windows CE Test Kit Client          |   | Befresh       |
| platmgr.cec       | 4.20                 | Microsoft  | Platform Manager Features           |   | <u>nënesn</u> |
| sourcetags.cec    | 4.20                 | Microsoft  | Source code information for the sou |   |               |
| /iacepc.cec       | 4.20                 | VIA        | CLE266, KLE-PLE, Prosavage/Twi      |   |               |
| uam3058.cec       | 4.20                 | VIA        | 3058 Audio UAM driver               |   |               |
| drawprosavag      | 4.20                 | VIA        | Display Driver:Prosavage/Twister    |   |               |
| /t3065.cec        | 4.20                 | VIA        | VT3065(VT86C100A/VT6102/VT6         |   |               |
| cipwm.cec         | 4.20                 | VIA        | SCIPWM Driver                       |   |               |
| viaatapi.cec      | 4.20                 | VIA        | ATAPI PCI/IDE Storage Block Driver  |   |               |
| elohid420.cec     | 4.20                 | Elo TouchS | This .cec file creates a USB touch  | V |               |

Select Import

| Import Catalog         | Features                                                |                               |   |   |   |     |          | ? 🔀          |
|------------------------|---------------------------------------------------------|-------------------------------|---|---|---|-----|----------|--------------|
| Look jn:               | 🚞 EloTouchUS                                            | В                             | ~ | O | 1 | 🖻 🛄 |          |              |
| My Recent<br>Documents | C x86<br>EloCpl420.cec<br>Elohid420.cec<br>EloVa420.cec |                               |   |   |   |     |          |              |
| My Documents           |                                                         |                               |   |   |   |     |          |              |
| My Computer            |                                                         |                               |   |   |   |     |          |              |
|                        | File <u>n</u> ame:                                      | EloVa420.cec                  |   |   |   | ~   | <u>(</u> | <u>]</u> pen |
| My Network             | Files of <u>type</u> :                                  | Catalog Feature Files (*.cec) |   |   |   | *   |          | ancel        |

Click on EloVa420.cec

| ported catalog fe | ature <u>f</u> iles: |            |                                        |   |               |
|-------------------|----------------------|------------|----------------------------------------|---|---------------|
| File              | Version              | Vendor     | Description                            | ~ | ОК            |
| keywest.cec       | 4.20                 | Microsoft  | Keywest BSP Features                   |   |               |
| ubbock.cec        | 4.20                 | Microsoft  | Lubbock BSP Features                   |   | Remove        |
| mdk2410.cec       | 4.20                 | Microsoft  | Samsung SMDK2410 Development           |   | <u></u>       |
| abase.cec         | 4.20                 | Microsoft  | Display based and Headless devices     |   | Import        |
| woetk.cec         | 4.20                 | Microsoft  | Windows CE Test Kit Client             |   | Tuterun       |
| platmgr.cec       | 4.20                 | Microsoft  | Platform Manager Features              |   | Defrech       |
| sourcetags.cec    | 4.20                 | Microsoft  | Source code information for the sou    |   | <u>nënesn</u> |
| /iacepc.cec       | 4.20                 | VIA        | CLE266, KLE-PLE, Prosavage/Twi         |   |               |
| uam3058.cec       | 4.20                 | VIA        | 3058 Audio UAM driver                  |   |               |
| drawprosavag      | 4.20                 | VIA        | Display Driver:Prosavage/Twister       |   |               |
| /t3065.cec        | 4.20                 | VIA        | VT3065(VT86C100A/VT6102/VT6            |   |               |
| cipwm.cec         | 4.20                 | VIA        | SCIPWM Driver                          |   |               |
| viaatapi.cec      | 4.20                 | VIA        | ATAPI PCI/IDE Storage Block Driver     |   |               |
| elohid420.cec     | 4.20                 | Elo TouchS | This .cec file creates a USB touch     |   |               |
| elova420.cec      | 4.00                 | Elo TouchS | This .cec file creates a display drive | ~ |               |

Select Import

| Import Catalog         | Features                                              |                               |     |         | ? 🔀         |
|------------------------|-------------------------------------------------------|-------------------------------|-----|---------|-------------|
| Look jn:               | C EloTouchUSE                                         | 3                             | • G | 1 🕫 📴 🖪 | <b>⊡</b> +  |
| My Recent<br>Documents | x86<br>EloCpl420.cec<br>Elohid420.cec<br>EloVa420.cec |                               |     |         |             |
| Desktop                |                                                       |                               |     |         |             |
| My Documents           |                                                       |                               |     |         |             |
| My Computer            |                                                       |                               |     |         |             |
|                        | File <u>n</u> ame:                                    | EloCpl420.cec                 |     | ~       | <u>Open</u> |
| My Network             | Files of type:                                        | Catalog Feature Files (*.cec) |     | *       | Cancel      |

Click on EloCpl420.cec

Click on Open

| ported catalog fe | ature <u>f</u> iles: |            |                                        |   |                 |
|-------------------|----------------------|------------|----------------------------------------|---|-----------------|
| File              | Version              | Vendor     | Description                            | ^ | ОК              |
| agle.cec          | 4.20                 | Microsoft  | Eagle BSP Features                     |   | _               |
| emulator.cec      | 4.20                 | Microsoft  | Emulator BSP Features                  |   | <u>R</u> emove  |
| jeode.cec         | 4.20                 | Microsoft  | Geode BSP Features                     |   |                 |
| ntegrator.cec     | 4.20                 | Microsoft  | ARM Integrator BSP Features            |   | Import          |
| keywest.cec       | 4.20                 | Microsoft  | Keywest BSP Features                   |   | Importan        |
| ubbock.cec        | 4.20                 | Microsoft  | Lubbock BSP Features                   |   | Potroch         |
| mdk2410.cec       | 4.20                 | Microsoft  | Samsung SMDK2410 Development           |   | <u>nellesti</u> |
| abase.cec         | 4.20                 | Microsoft  | Display based and Headless devices     |   |                 |
| woetk.cec         | 4.20                 | Microsoft  | Windows CE Test Kit Client             |   |                 |
| platmgr.cec       | 4.20                 | Microsoft  | Platform Manager Features              |   |                 |
| ourcetags.cec     | 4.20                 | Microsoft  | Source code information for the sou    |   |                 |
| /iacepc_4_elo     | 4.20                 | VIA        | Via BSP modified for Elo TouchSyst     |   |                 |
| elohid420.cec     | 4.20                 | Elo TouchS | This .cec file creates a USB touch     |   |                 |
| elova420.cec      | 4.00                 | Elo TouchS | This .cec file creates a display drive |   |                 |
| elocpl420.cec     | 4.20                 | Elo TouchS | Application                            | ~ |                 |

Click on OK.

Under Catalog click on the + before Core OS to expand the selection It should look like this

| Catalog                                                                                                    | X |
|----------------------------------------------------------------------------------------------------|---|
| Varjant: ALL                                                                                                    | ~ |
| <ul> <li>Catalog</li> <li>BSPs</li> <li>Core OS</li> <li>Display based devices</li> <li>DII UsbHIDMonitor</li> <li>exe EloCpl</li> <li>Exe EloVa</li> <li>Applications and Services Development</li> <li>Applications - End User</li> <li>Communication Services and Networking</li> <li>Core OS Services</li> <li>File Systems and Data Store</li> <li>Fonts</li> <li>International</li> <li>International</li> </ul> |   |
| Multimedia Technologies     Security                                                                                                    |   |
|                                                                                                    | ~ |

Right Click on .Dll UsbHIDMonitor A dialog box will appear, Select Add to Platform

Right Click on .Exe EloVa A dialog box will appear, Select Add to Platform

Right Click on .exe EloCpl A dialog box will appear, Select Add to Platform

### To Add Serial Support

From The Catalog Window Click on the Device Drivers just under Core OS Then click on the + in front of Serial Right click on "Com16550" and select Add to Platform. Right click on "Com16550 (Second Instance)" and select Add to Platform. Right click on "Com16550 (Third Instance)" and select Add to Platform.

If You Plan to use PCMCIA devices

Right click on "Com\_Card" and select Add to Platform.

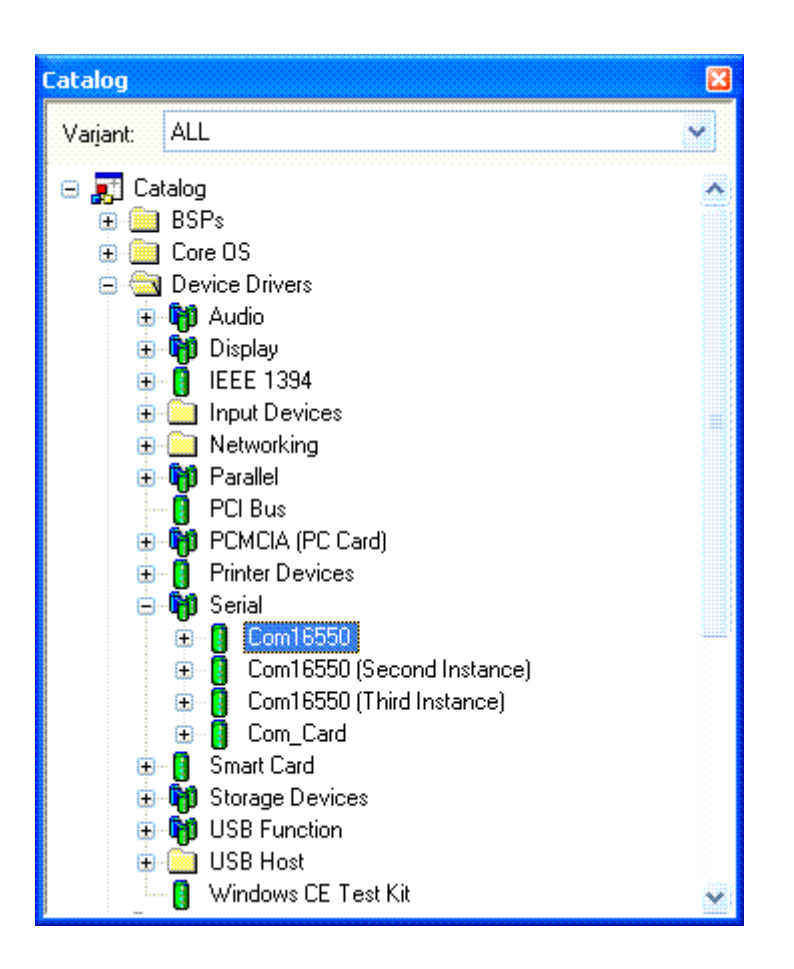

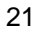

**To Add Storage device Support** Click on the + in front of Storage Devices Right Click on "Compact Flash /PC Card Storage (ATADISK)" and select Add to Platform.

| Catalog    |                                                                                                    | <b>X</b> |
|------------|----------------------------------------------------------------------------------------------------|----------|
| Varjant: 4 | ALL                                                                                                    | ¥        |
| Varjant 4  | ALL<br>log<br>3SPs<br>Core OS<br>Device Drivers<br>Di Audio<br>Display<br>IEEE 1394<br>Input Devices<br>Networking<br>Parallel<br>PCI Bus                                                                                                    |          |
|            | <ul> <li>PCMCIA (PC Card)</li> <li>Printer Devices</li> <li>Serial</li> <li>Smart Card</li> <li>Storage Devices</li> <li>Storage Devices</li> <li>ATAPI PCI/IDE Storage Block Driver</li> <li>Compact Flash / PC Card Storage (ATADISK)</li> <li>USB Function</li> <li>USB Host</li> <li>Windows CE Test Kit</li> </ul> | ~        |

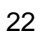

#### To Add USB Support to your platform:

In the Catalog under Device Drivers

Click on the + in front of "USB Function" Right click on Netchip NET2890 USB Function (Serial interface) and add to Platform

Then click on the + in front of USB Host Then click on the + in front of USB Host Controllers Right click on UHCI and Add to Platform

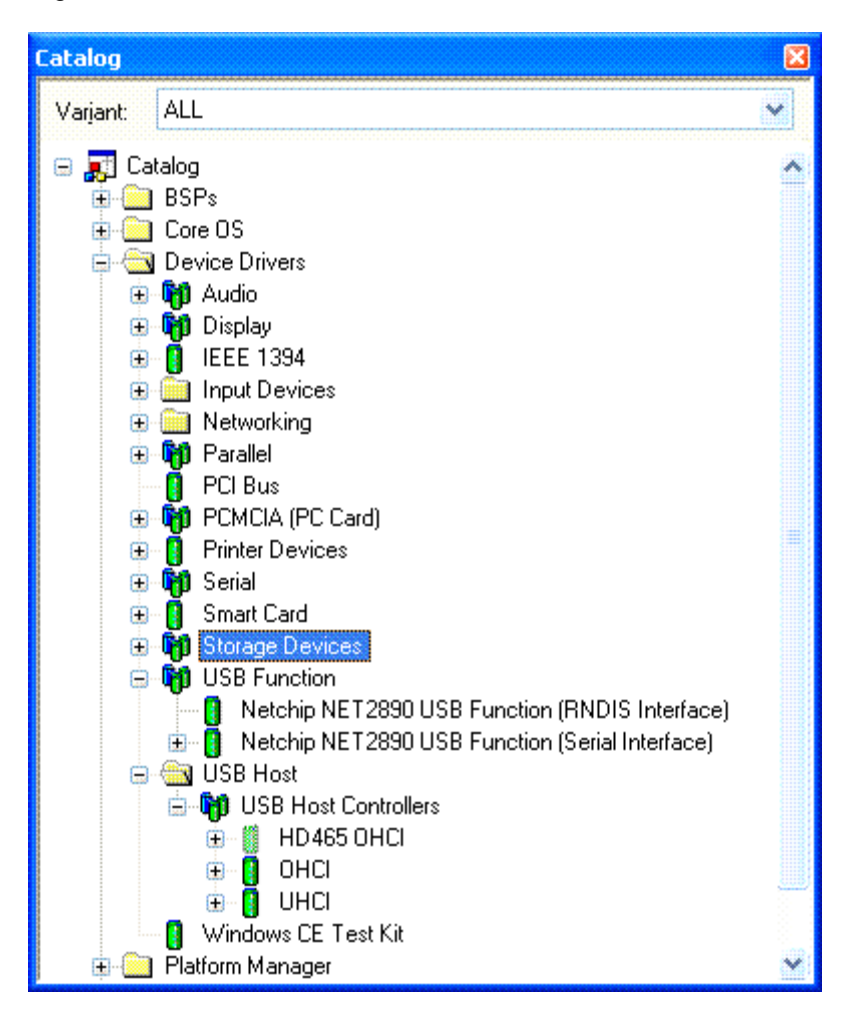

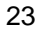

Then Select Core OS Select Display based devices Select Core OS Services Click on the + in front of "USB Host Support" Right click on USB Human Input Device (HID) Class Driver and Add to Platform Right Click on USB Storage Class Driver and Add to Platform

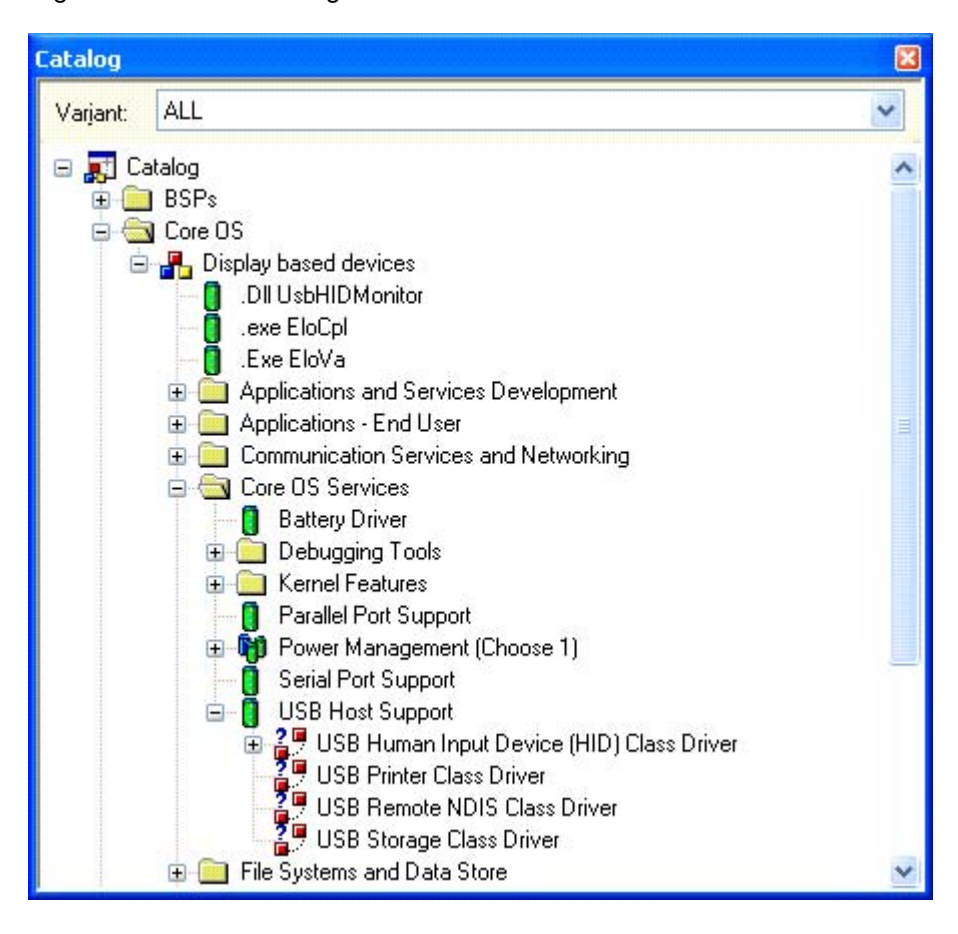

Save Workspace:

From the Platform Builder File menu select Save Workspace.

#### To Add PCMCIA Support to your platform:

Note: This feature is not currently compatible with Down loading an image for test. This feature works fine with the image loaded from Compact Flash.

From the Catalog select Device Drivers Click on the + in front of PCMCIA Right click on PCMCIA (i82365-compatible) and Add to Platform

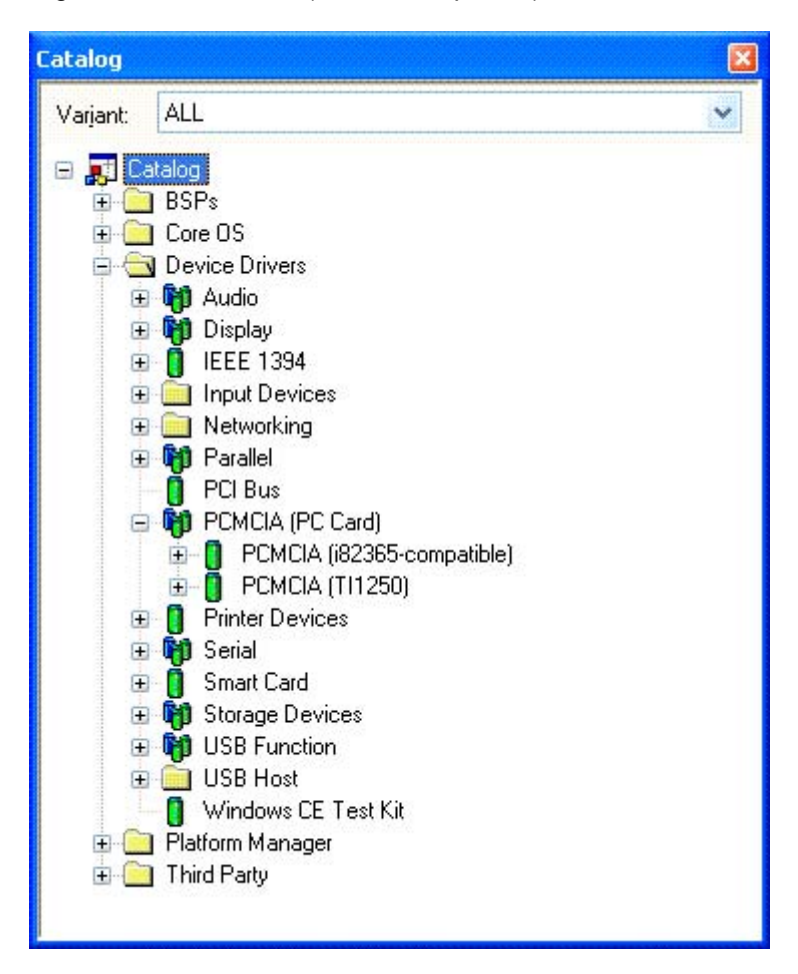

**To support PCMCIA** you will need to replace the files in 2 directories under \WINCE420\PUBLIC\COMMON\OAK\DRIVERS\PCMCIA It would be advisable to create a Back-Up directory under PCMCIA and cut the original I82365 and MDD and paste them into the Back-Up Directory in the WINCE420\Elo\_SmartMonitor\_BSP\PCMCIA Directory there is a zip file, PCMCIA.zip unzip the contents to the same directory.

Then copy from the WINCE420\Elo\_SmartMonitor\_BSP \PCMCIA directory the I82365 and MDD into the \WINCE420\PUBLIC\COMMON\OAK\DRIVERS\PCMCIA Directory.

Select from the Build menu "Open Build Release Directory" a command window will open.

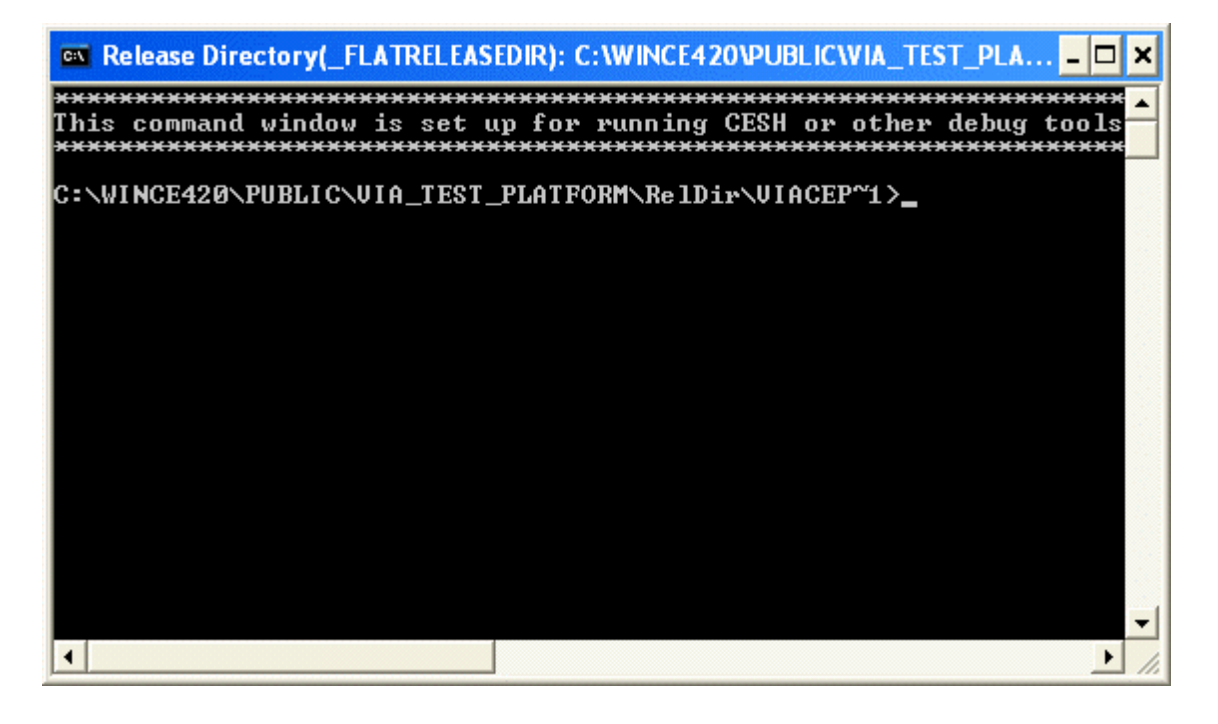

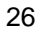

Type *cd..l.l.* You should see-

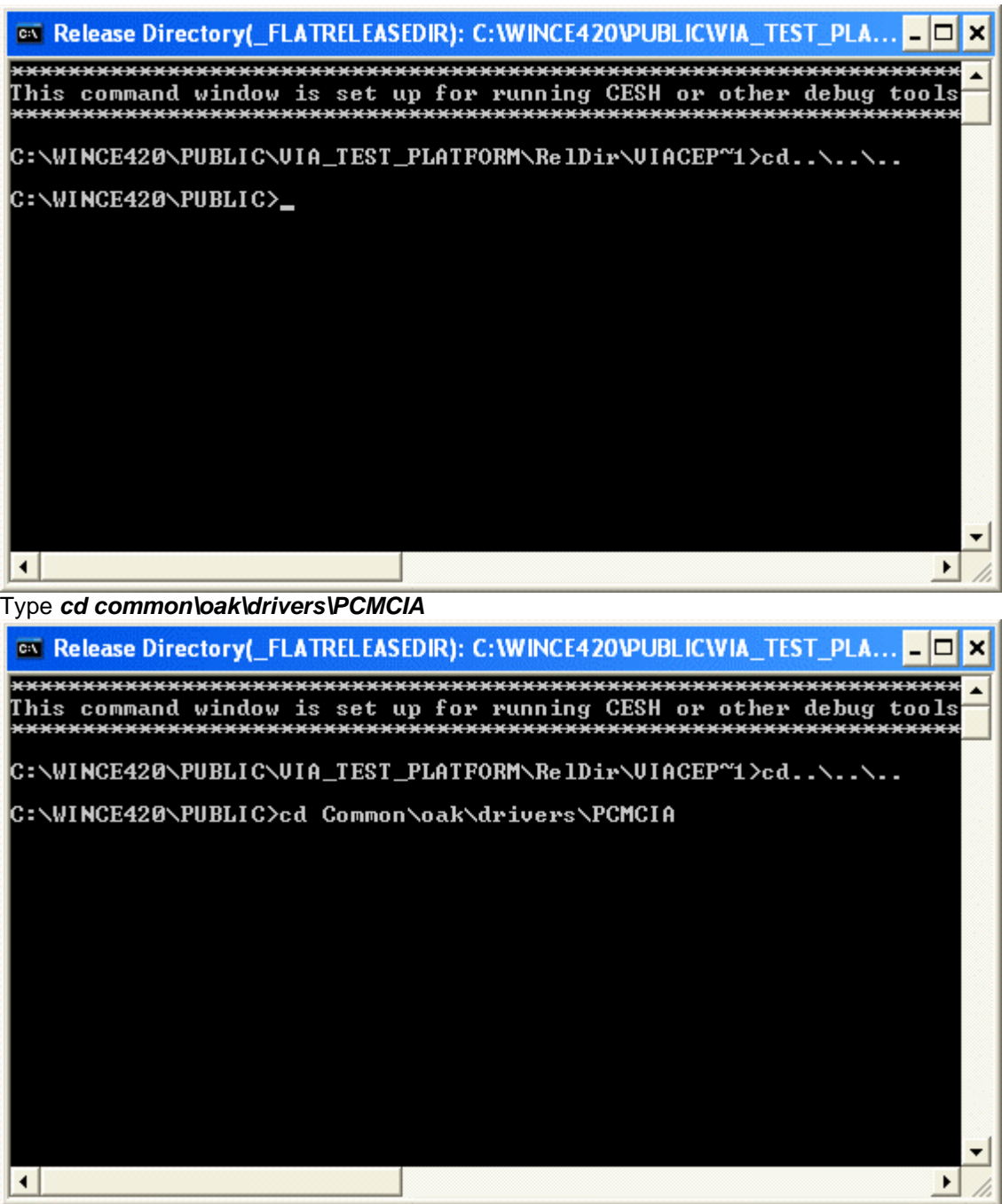

you should see-

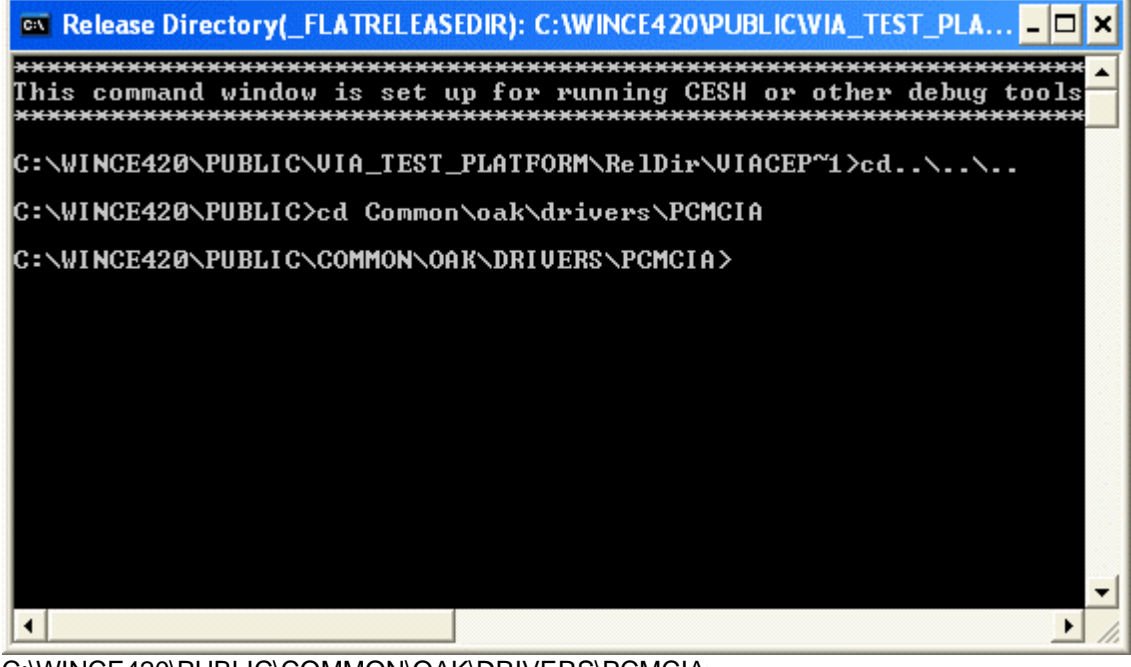

C:\WINCE420\PUBLIC\COMMON\OAK\DRIVERS\PCMCIA> Type **Build -Ccfs** 

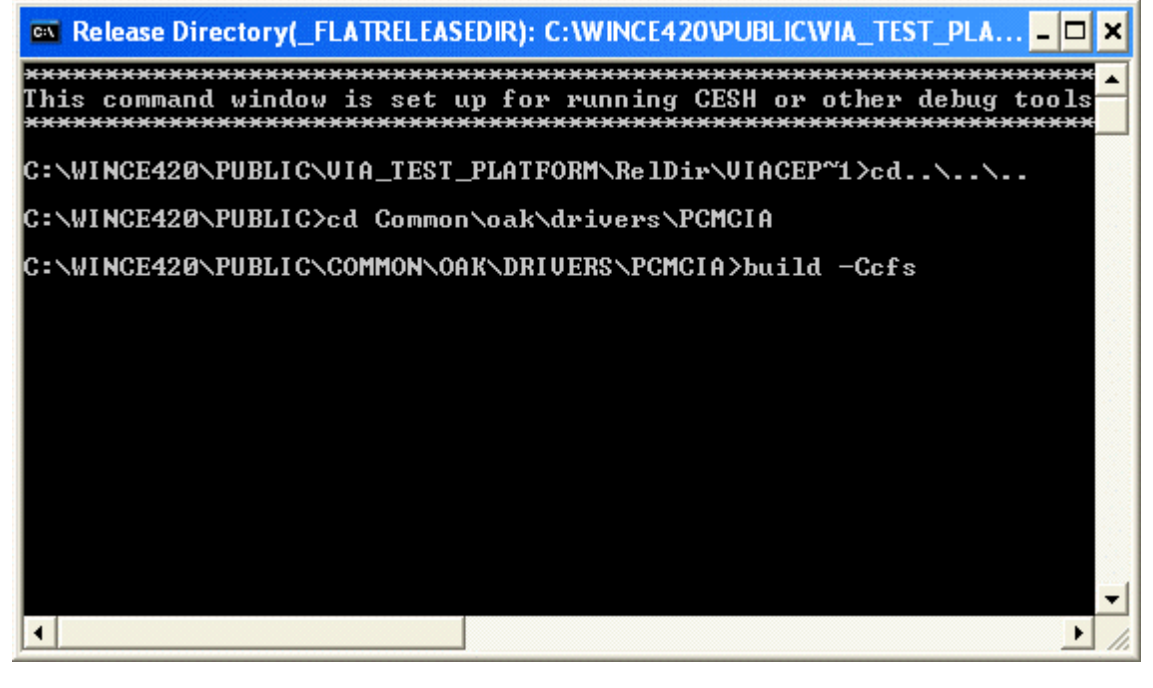

| 🛤 Release Directory(_FLATRELEASEDIR): C:\WINCE420\PUBLIC\VIA_TEST_PLA 🗕 🗖 🗙                                                                                                    |
|----------------------------------------------------------------------------------------------------|
| Compiling - c:\wince420\public\common\oak\drivers\pcmcia\mdd\.\wind                                                                                                    |
| BUILD: c:\wince420\public\common\build.dat(12): corrupt database (F<br>BUILD: Computing Include file dependencies:                                                                                |
| BUILD: Examining c:\wince420\public\common\oak\drivers\pcmcia direc<br>c:\wince420\public\common\oak\drivers\pcmcia\mdd - 15 source fi                                                            |
| Master db name is: C:\WINCE420\PUBLIC\COMMON\Build.dat<br>BUILD: Saving C:\WINCE420\PUBLIC\COMMON\Build.dat                                                                                       |
| BUILD: Building generated files in c:\wince420\public\common\oak\dr<br>BUILD: Building generated files in c:\wince420\public\common\oak\dr                                                        |
| BUILD: Building generated files in c:\wince420\public\common\oak\dr<br>BUILD: Examining c:\wince420\public\common\oak\drivers\pcmcia direc                                                        |
| c:\wince420\public\common\oak\drivers\pcmcia\maa - 15 source f1<br>c:\wince420\public\common\oak\drivers\pcmcia\182365 - 4 source<br>c:\wince420\public\common\oak\drivers\pcmcia\1926 - 5 source |
| c:\wince420\public\common\oak\drivers\pcmcia\ti1250isr - 1 sour<br>Master dh name is: C:\WINCE420\PUBLIC\COMMON\Build_dat                                                                         |
| BUILD: Saving C:\WINCE420\PUBLIC\COMMON\Build.dat<br>Total of 25 source files (15.513 lines) to compile in 4 directories                                                                          |
| BUILD: Compiling c:\wince420\public\common\oak\drivers\pcmcia\mdd d                                                                                                    |
|                                                                                                    |
|                                                                                                    |

1

After the build completes. Type **exit** 

| 🛤 Release Directory(_FLATRELEASEDIR): C:\WINCE420\PUBLIC\X86SMARTMON 💶 🗙                                                                                                    |
|----------------------------------------------------------------------------------------------------|
| <pre>Srcgen C:\WINCE420\PUBLIC\COMMON winceos C:\WINCE420\public\common BUILD: Compile and Link for x86. Master db name is: C:\WINCE420\PUBLIC\COMMON\Build.dat BUILD: Loading C:\WINCE420\PUBLIC\COMMON\Build.dat BUILD: Computing Include file dependencies: BUILD: Examining c:\wince420\public\common\oak\drivers\pcmcia\mdd - 15 source fil Master db name is: C:\WINCE420\PUBLIC\COMMON\Build.dat BUILD: Saving C:\WINCE420\PUBLIC\COMMON\Build.dat BUILD: Building generated files in c:\wince420\public\common\oak\drivers\pcmcia direct BUILD: Building generated files in c:\wince420\public\common\oak\dri BUILD: Building generated files in c:\wince420\public\common\oak\dri BUILD: Building generated files in c:\wince420\public\common\oak\dri BUILD: Building generated files in c:\wince420\public\common\oak\dri BUILD: Examining c:\wince420\public\common\oak\drivers\pcmcia\mdd - 15 source fil C:\wince420\public\common\oak\drivers\pcmcia\mdd - 15 source fil c:\wince420\public\common\oak\drivers\pcmcia\mdd - 15 source fil c:\wince420\public\common\oak\drivers\pcmcia\</pre> |
| BUILD: Compiling c:\wince420\public\common\oak\drivers\pcmcia\mdd di<br>BUILD: Compiling c:\wince420\public\common\oak\drivers\pcmcia\i82365<br>BUILD: Compiling c:\wince420\public\common\oak\drivers\pcmcia\ti1250<br>BUILD: Compiling c:\wince420\public\common\oak\drivers\pcmcia\ti1250<br>BUILD: Linking c:\wince420\public\common\oak\drivers\pcmcia\i82365 d<br>BUILD: Linking c:\wince420\public\common\oak\drivers\pcmcia\ti1250 d<br>BUILD: Linking c:\wince420\public\common\oak\drivers\pcmcia\ti1250 d<br>BUILD: Linking c:\wince420\public\common\oak\drivers\pcmcia\ti1250 d<br>BUILD: Linking c:\wince420\public\common\oak\drivers\pcmcia\ti1250 d<br>BUILD: Linking c:\wince420\public\common\oak\drivers\pcmcia\ti1250 d<br>BUILD: Linking c:\wince420\public\common\oak\drivers\pcmcia\ti1250 is<br>BUILD: Linking c:\wince420\public\common\oak\drivers\pcmcia\ti1250 is<br>BUILD: Done                                                                                                    |
| 25 files compiled<br>C:\WINCE420\PUBLIC\COMMON\OAK\DRIVERS\PCMCIA>exit                                                                                                    |
| The command window will close                                                                                                    |

The command window will close.

Save Workspace: From the Platform Builder File menu select Save Workspace.

This is a good place to Build an Initial image. From the Menu select Build Rebuild Platform This may take 10 minutes to a couple hours You should see the following message VIA\_TEST\_Platform - 0 error(s), 0 warning(s)

# To add Persistent registry storage:

In the Catalog under Core OS

Click on the + in front of "File Systems and Data Store"

Click on the + in front of "File and Database Replication (Choose 1)" Right click on Bit-based and Add to Platform

Click on the + in front of "File System - Internal (Choose 1)" Right click on "RAM and ROM File System" and Add to Platform

Click on the + in front of "Registry Storage (Choose 1)" Right click on "Hive-based Registry" and Add to Platform

#### you may see a dialog box

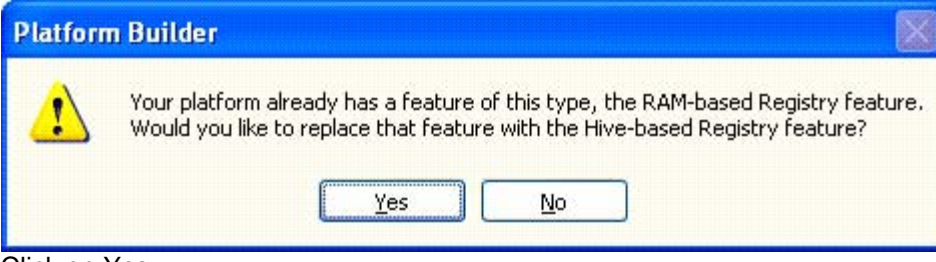

Click on Yes.

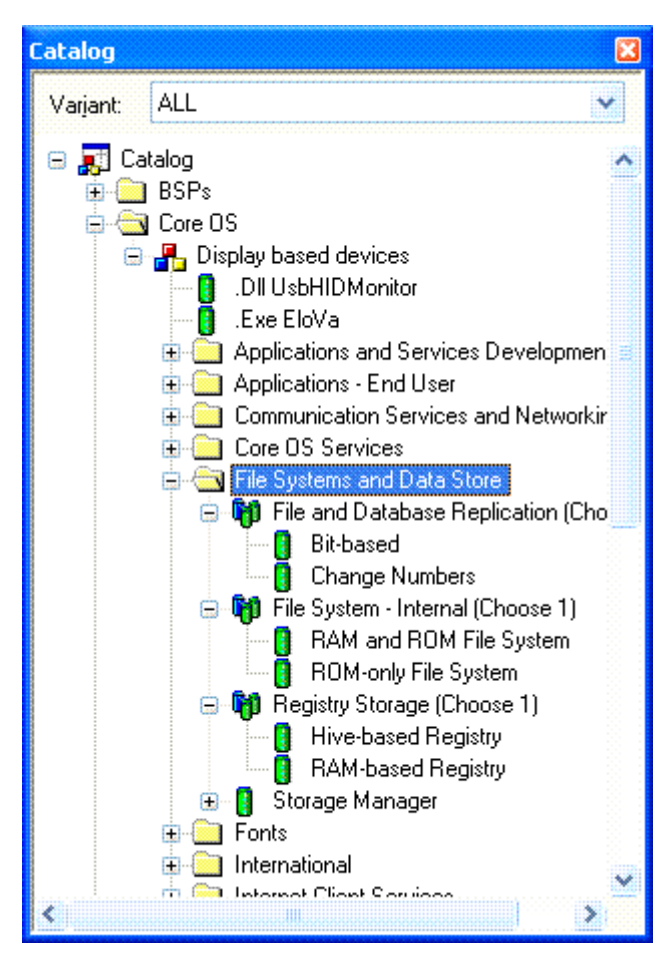

31

To Add A Software Input Panel ( On screen Keyboard) Under Core OS Click on the + in front of "Shell and User Interface" Click on the + in front of "User Interface" Click on the + in front of "Software Input Panel" Click on the + in front of "Software Input Panel(SIP)(Chose one or more) Right Click on "SIP for Large Screens" Select Add to Platform

| Catalog                                                                      |   |
|------------------------------------------------------------------------------|---|
| Varjant: ALL                                                                 | - |
|                                                                              |   |
|                                                                              | - |
|                                                                              |   |
| 🚍 🚛 Display based devices                                                    |   |
| DII UsbHIDMonitor                                                            |   |
| 🧃 .exe EloCpl                                                                |   |
| Exe EloVa                                                                    |   |
| 🕀 🧰 Applications and Services Development                                    |   |
| 🗊 🧰 Applications - End User                                                  |   |
| 🕀 🦲 Communication Services and Networking                                    |   |
| 🕀 🦲 Core OS Services                                                         |   |
| 🕀 🦲 File Systems and Data Store                                              |   |
|                                                                              |   |
| 🖬 🛄 International                                                            |   |
| <ul> <li>Internet Llient Services</li> <li>Multimedia Technologia</li> </ul> |   |
| 🖬 🦲 Mukimedia Lechnologies                                                   |   |
| Security                                                                     |   |
|                                                                              |   |
|                                                                              |   |
|                                                                              |   |
| Controls Option B                                                            |   |
| 🗉 🧰 Customizable UI                                                          |   |
| 👖 Menu Tool Tip                                                              |   |
| Mouse                                                                        |   |
| 🔤 🧻 Network User Interface                                                   |   |
| 🔤 🚺 Overlapping Menus                                                        |   |
| 🔤 🔋 Quarter VGA Resources - Portrait Mode                                    |   |
| 🖨 🔄 Software Input Panel                                                     | _ |
| Software-based Input Panel Driver                                            |   |
| 😑 🔄 Software-based Input Panel (SIP) (Choose 1 or more)                      |   |
| I SIP for Large Screens                                                      |   |
| SIP for Small Screens                                                        |   |
| Speech Interrace                                                             |   |

Copy from WINCE420\Elo\_SmartMonitor\_BSP\LARGEKB\Lib directory largekb.def ,largekb.res,largekb.pdb,Largekb.lib into \WINCE420\PUBLIC\COMMON\OAK\LIB\X86\RETAIL

| Confirm    | File Replace                                             |
|------------|----------------------------------------------------------|
| 1          | This folder already contains a file named 'largekb.pdb'. |
|            | Would you like to replace the existing file              |
|            | 76.0 KB<br>modified: Friday, March 21, 2003, 12:00:00 AM |
|            | with this one?                                           |
|            | 76.0 KB<br>modified: Today, April 19, 2004, 8:49:30 AM   |
|            | Yes to <u>A</u> ll <u>N</u> o Cancel                     |
| Click on Y | es to All                                                |

**To launch the Calibration Program** on first time the system is powered up. Copy from the WINCE420\ Elo\_SmartMonitor\_BSP\FirsTouch directory Paste into Directory C:\WINCE420\PUBLIC\VIA\_TEST\_PLATFORM If you named your Platform something other than VIA\_TEST\_PLATFORM, Replace VIA\_TEST\_PLATFORM in the Directory path above with the name of your workspace.

| 😂 FirsTouch                                                                                                    |         |   |               |           |
|----------------------------------------------------------------------------------------------------|---------|---|---------------|-----------|
| <u> File E</u> dit <u>V</u> iew F <u>a</u> vorites <u>T</u> ools <u>H</u> e                                                                                                    | lp      |   |               | 2         |
| 🌀 Back 👻 🛞 🔹 🏂 🔎 Search                                                                                                    | Folders | ß | ☞ × ♥         | <b></b>   |
| Address 🛅 FirsTouch                                                                                                    |         |   |               | 💌 🄁 Go    |
| Folders                                                                                                    |         | × | Name 🔺        |           |
| Image: mark the second second seco |         |   | VIACEPC_PROSA | VAGE-TWIS |
|                                                                                                    |         | * | < [ ]         | >         |

Then copy all the files in directory to WINCE420\Elo\_SmartMonitor\_BSP\PROJECT\files This installs the following features these are optional. Custdisplay test program Elova calibration program FirsTouch calibration on first power up SipLaunch toggles on screen keyboard

| 🗀 files                                           |                            |                             |                   |      |
|---------------------------------------------------|----------------------------|-----------------------------|-------------------|------|
| <u>File E</u> dit <u>V</u> iew F <u>a</u> vorites | <u>T</u> ools <u>H</u> elp |                             | Sector States     | 2    |
| 🌀 Back 👻 🕥 🕤 🏂                                    | 🔎 Search   🌔 F             | olders 🔯 🏂                  | × 🍤 📖 ·           |      |
| Address 🛅 files                                   |                            |                             | ~                 | 🔁 Go |
| Name 🔺                                            | Size                       | Туре                        | Date Modified     | E S  |
| CustDisplay                                       | 1 KB                       | Shortcut                    | 4/15/2004 2:49 PM |      |
| 🚾 Elo.dat                                         | 1 KB                       | DAT File                    | 4/15/2004 2:49 PM | 8    |
| 🛱 Elova                                           | 1 KB                       | Shortcut                    | 4/15/2004 2:49 PM |      |
| FirsTouch                                         | 1 KB                       | Shortcut                    | 4/15/2004 2:49 PM |      |
| project.bib                                       | 2 KB                       | BIB File                    | 4/15/2004 2:49 PM |      |
| 🚾 project.dat                                     | 1 KB                       | DAT File                    | 4/15/2004 2:49 PM |      |
| 🔊 project.db                                      | 2 KB                       | Data Base File              | 4/15/2004 2:49 PM |      |
| project.reg                                       | 5 KB                       | <b>Registration Entries</b> | 4/15/2004 2:49 PM |      |
| न SipLaunch                                       | 1 KB                       | Shortcut                    | 4/15/2004 2:49 PM | ŝ    |
| ver20_elo.bmp                                     | 182 KB                     | Bitmap Image                | 4/15/2004 2:49 PM | R 2  |
|                                                   |                            | 15 2345                     | ar ar             |      |

to the Directory C:\WINCE420\PUBLIC\VIA\_TEST\_PLATFORM\WINCE420\VIACEPC\oak\files If you named your Platform something other than VIA\_TEST\_PLATFORM Replace VIA\_TEST\_PLATFORM in the Directory path above with the name of your workspace.

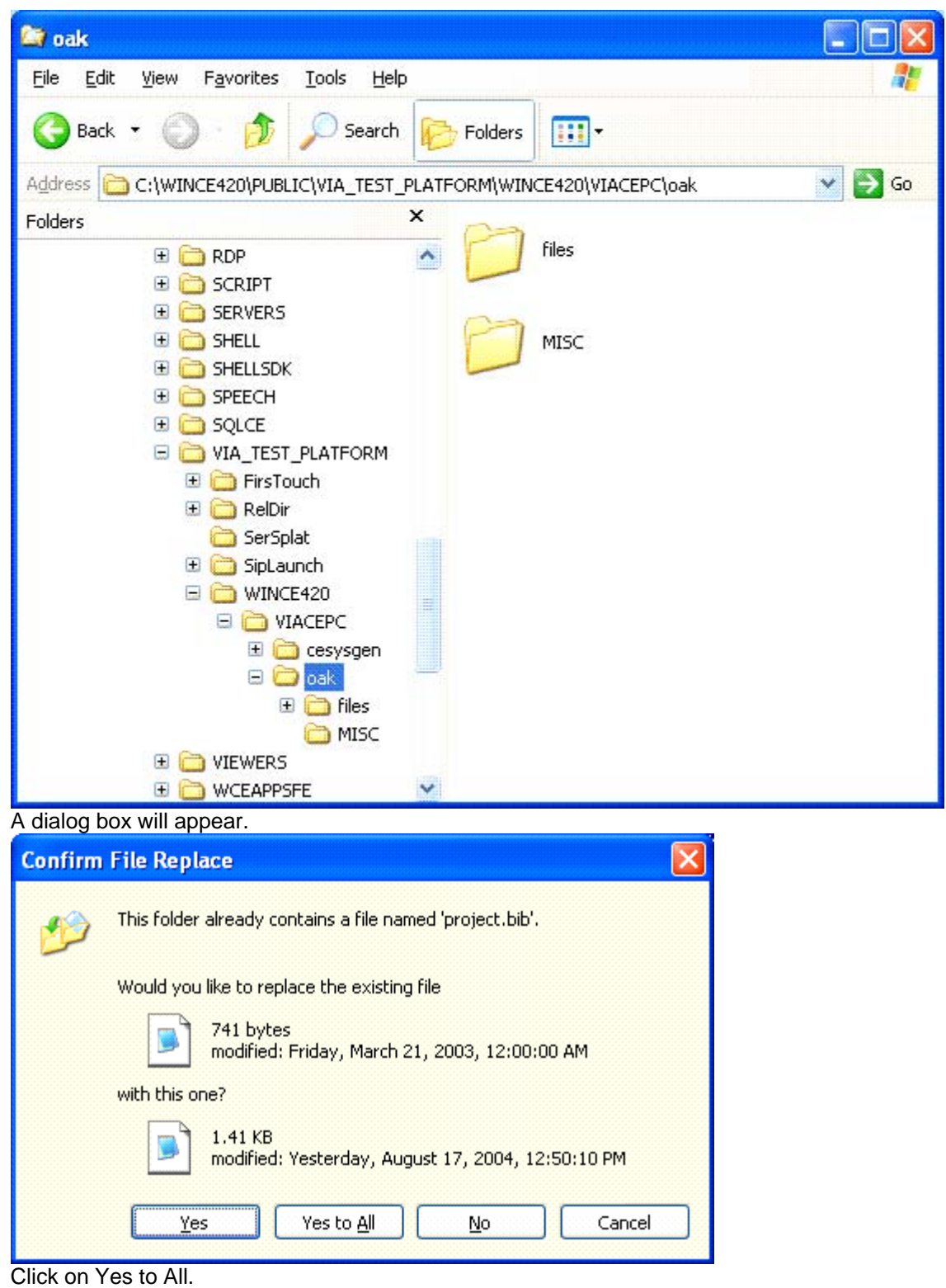

To add FirsTouch

Copy the directory Firstouch from \Elo\_SmartMonitor\_BSP\Firstouch

| Elo_SmartMonitor_BSP                                            |                 |              |              |
|-----------------------------------------------------------------|-----------------|--------------|--------------|
| <u>File E</u> dit <u>V</u> iew F <u>a</u> vorites <u>T</u> ools | <u>H</u> elp    |              |              |
| 🌀 Back 🝷 🕥 🕤 🏂 🔎 S                                              | earch 🕞 Folders | 🍃 🍞 🗙 🍤      | •            |
| Address 🛅 Elo_SmartMonitor_BSP                                  |                 |              | 🗸 🔁 Go       |
| Name 🔺                                                          | Size Type       | Date Mo      | dified 🔼     |
| 🚞 audiouam3058 v1.302a.net                                      | File Fold       | ler 8/18/200 | 14 8:39 AM   |
| DDrawProSavage V1.52A.NET42                                     | File Fold       | ler 8/18/200 | 14 8:39 AM   |
| 🛅 EloTouchUSB                                                   | File Fold       | ler 8/18/200 | 14 8:39 AM   |
| 🛅 fet3065v2.643a.net42                                          | File Fold       | ler 8/18/200 | 14 8:39 AM   |
| 🛅 FirsTouch                                                     | File Fold       | ler 8/18/200 | 14 8:39 AM 🧮 |
| 🛅 floppydisk v2.002a.net42                                      | File Fold       | ler 8/18/200 | 14 8:39 AM   |
| 🛅 FreeBootv1.54a                                                | File Fold       | ler 8/18/200 | 14 8:39 AM   |
| C LARGEKB                                                       | File Fold       | ler 8/18/200 | 14 8:39 AM   |
| CMCIA                                                           | File Fold       | ler 8/18/200 | 14 8:39 AM   |
| DROJECT                                                         | File Fold       | ler 8/18/200 | )4 8:39 AM 🞽 |
| <                                                               | Ш               |              | >            |

to Your Project Root directory. In this example \\WINCE420\PUBLIC\VIA\_TEST\_PLATFORM Replace VIA\_TEST\_PLATFORM with the name of your workspace.

| DUBLIC                                                       |                  |                   |         |
|--------------------------------------------------------------|------------------|-------------------|---------|
| <u>File E</u> dit <u>V</u> iew F <u>a</u> vorites <u>T</u> o | ols <u>H</u> elp |                   | - 🥂     |
| 🌀 Back 👻 🕥 - 🏂 🎾                                             | Search 😥 Folders | 🗟 🌶 🗙 🍤 [         | •       |
| Address 🛅 PUBLIC                                             |                  | ~                 | 🔁 Go    |
| Name 🔺                                                       | Size Type        | Date Modified     | H 🔥     |
| C SERVERS                                                    | File Fold        | ler 8/18/2004 7:3 | 30 AM   |
| C SHELL                                                      | File Fold        | ler 8/18/2004 7:3 | 31 AM   |
| C SHELLSDK                                                   | File Fold        | ler 8/18/2004 7:3 | 31 AM   |
| SPEECH                                                       | File Fold        | ler 8/18/2004 7:3 | 31 AM   |
| SQLCE                                                        | File Fold        | ler 8/18/2004 7:3 | 31 AM 🔛 |
| Test_platform                                                | File Fold        | ler 8/18/2004 10  | :05 AM  |
| C VIEWERS                                                    | File Fold        | ler 8/18/2004 7:3 | 31 AM 📄 |
| C WCEAPPSFE                                                  | File Fold        | ler 8/18/2004 7:3 | 31 AM   |
| C WCESHELLFE                                                 | File Fold        | ler 8/18/2004 7:3 | 31 AM   |
|                                                              |                  |                   | *       |
| < ]                                                          | .uu              |                   | >       |

If you want to launch the Large Soft Input Panel (keyboard) Program on From an Desk top Icon Copy the SipLaunch directory from \Elo\_SmartMonitor\_BSP\SipLaunch

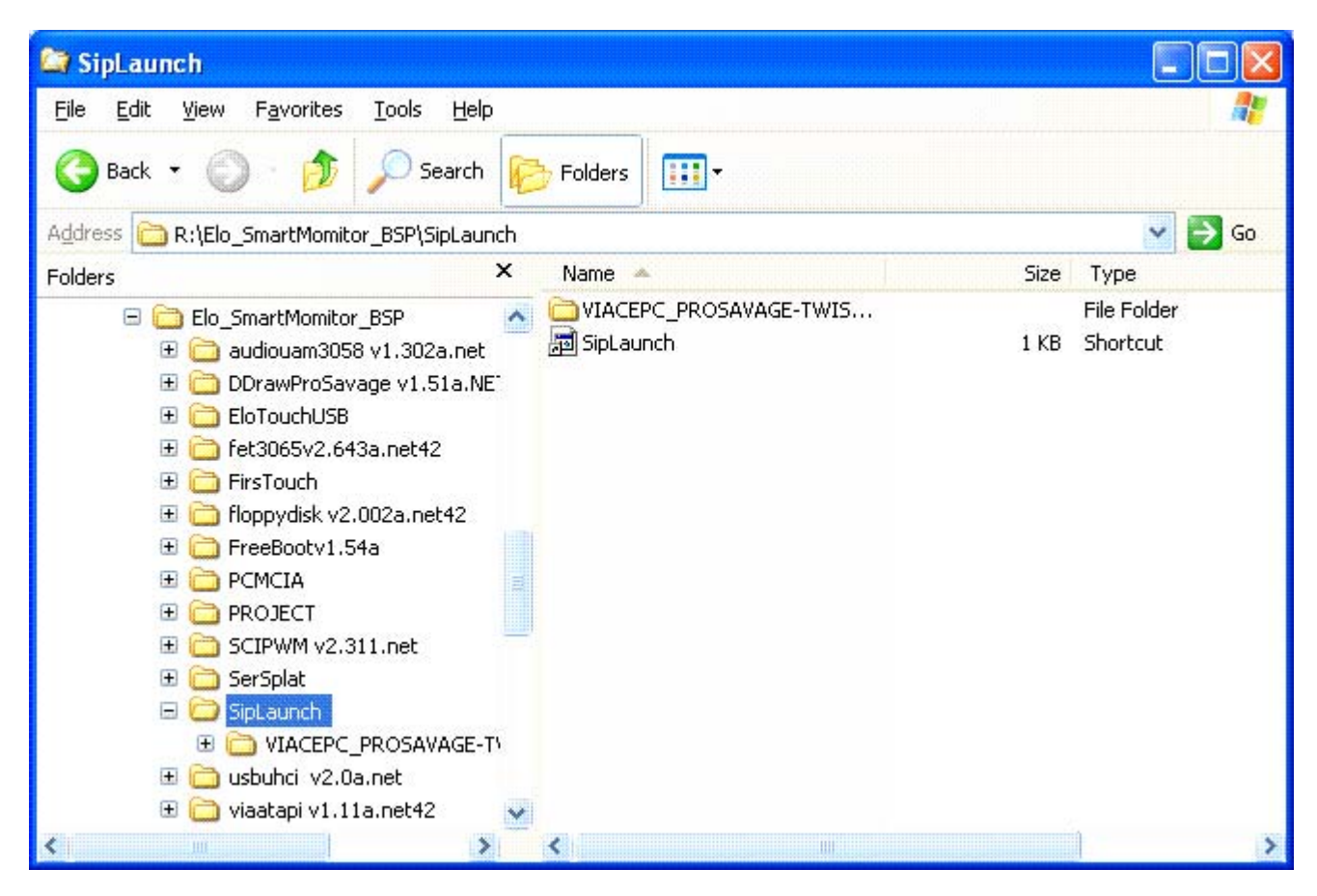

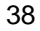

to Your Project Root directory. In this example \\WINCE420\PUBLIC\VIA\_TEST\_PLATFORM Replace VIA\_TEST\_PLATFORM with the name of your workspace.

| DUBLIC                                            |                            |                     |
|---------------------------------------------------|----------------------------|---------------------|
| <u>File E</u> dit <u>V</u> iew F <u>a</u> vorites | <u>T</u> ools <u>H</u> elp | A7                  |
| 🚱 Back 🝷 🕥 – 🏂                                    | 🔎 Search 🌔 Folders 🔯 🅉     | × ∽                 |
| Address 🛅 PUBLIC                                  |                            | 💌 🋃 Go              |
| Name 🔺                                            | Size Type                  | Date Modified 🛛 🔺   |
| C SERVERS                                         | File Folder                | 8/18/2004 7:30 AM   |
| SHELL                                             | File Folder                | 8/18/2004 7:31 AM   |
| C SHELLSDK                                        | File Folder                | 8/18/2004 7:31 AM   |
| C SPEECH                                          | File Folder                | 8/18/2004 7:31 AM   |
| SQLCE                                             | File Folder                | 8/18/2004 7:31 AM 🔛 |
| VIA_TEST_PLATFORM                                 | File Folder                | 8/18/2004 10:05 AM  |
| C VIEWERS                                         | File Folder                | 8/18/2004 7:31 AM 👘 |
| CEAPPSFE                                          | File Folder                | 8/18/2004 7:31 AM   |
| CESHELLFE                                         | File Folder                | 8/18/2004 7:31 AM 📃 |
|                                                   |                            | *                   |
| <                                                 | ill.                       |                     |

SerSplat is a simple test program for the Customer Display. If you want to include it in you build copy the directory SerSplat from the CD

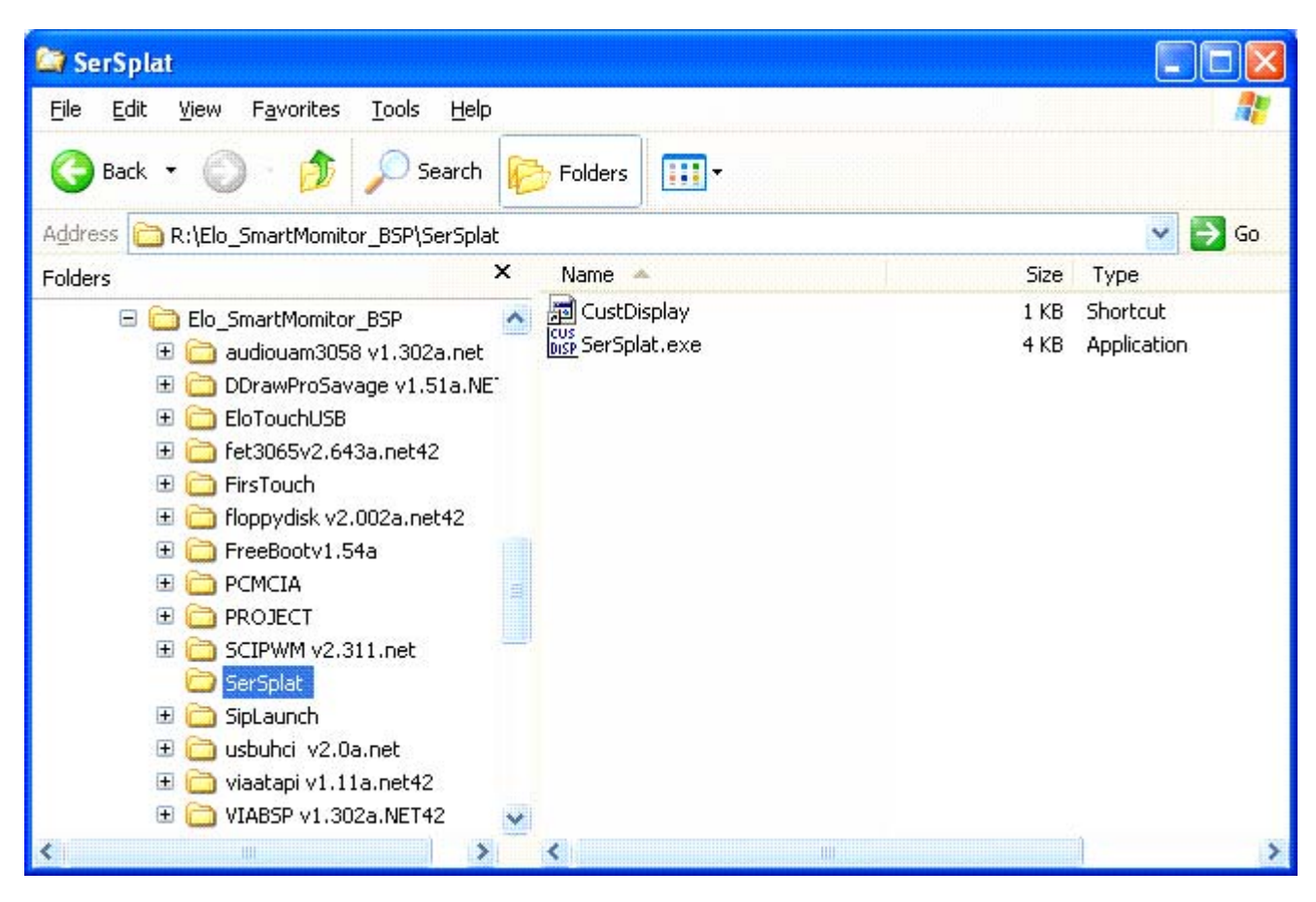

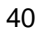

to Your Project Root directory .In this example VIA\_TEST\_PLATFORM Replace VIA\_TEST\_PLATFORM with the name of your workspace.

| DUBLIC                                            |                            |                     |
|---------------------------------------------------|----------------------------|---------------------|
| <u>File E</u> dit <u>V</u> iew F <u>a</u> vorites | <u>T</u> ools <u>H</u> elp |                     |
| 🌀 Back 🝷 🕥 – 🏂                                    | 🔎 Search 🌔 Folders 🚺       | 🛚 🍞 🗙 🎝 🔟-          |
| Address 🛅 PUBLIC                                  |                            | 💌 🄁 Go              |
| Name 🔺                                            | Size Type                  | Date Modified 🛛 📩   |
| C SERVERS                                         | File Folder                | 8/18/2004 7:30 AM   |
| SHELL                                             | File Folder                | 8/18/2004 7:31 AM   |
| C SHELLSDK                                        | File Folder                | 8/18/2004 7:31 AM   |
| C SPEECH                                          | File Folder                | 8/18/2004 7:31 AM   |
| SQLCE                                             | File Folder                | 8/18/2004 7:31 AM 👝 |
| VIA_TEST_PLATFORM                                 | File Folder                | 8/18/2004 10:05 AM  |
| C VIEWERS                                         | File Folder                | 8/18/2004 7:31 AM 📄 |
| CEAPPSFE                                          | File Folder                | 8/18/2004 7:31 AM   |
| CESHELLFE                                         | File Folder                | 8/18/2004 7:31 AM 📃 |
|                                                   |                            | *                   |
| <                                                 |                            | N                   |

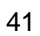

# To place shortcuts on the desktop

Copy Elo.str from the \\WINCE420\Elo\_SmartMonitor\_BSP to C:\WINCE420\PUBLIC\VIA\_TEST\_PLATFORM\WINCE420\VIACEPC\oak\files\INTLTRNS\0409

| C:WINCE420\PUBLICWIA_TEST_PLATFORM                                           |            | 20\VIACEPC\oal       | Afiles\INTL   |      |          |
|------------------------------------------------------------------------------|------------|----------------------|---------------|------|----------|
| <u>File E</u> dit <u>V</u> iew F <u>a</u> vorites <u>T</u> ools <u>H</u> elp |            |                      |               |      | <b>.</b> |
| 🌀 Back 🝷 💿 🕤 🏂 🔎 Search 🞼 Fo                                                 | lders 🛛    | » 🕞 🗙 🗳              | •             |      |          |
| Address 🗁 C:\WINCE420\PUBLIC\VIA_TEST_PLATFORM                               | 4\WINCE420 | )\VIACEPC\oak\files\ | INTLTRNS\0409 | × 🖻  | Go       |
| Folders                                                                      | ×          | Name 🔺               |               | Size | Туре     |
| 🗉 🚞 SQLCE                                                                    | ^          | 🔟 Elo.str            |               | 1 KB | STR F    |
| 🖃 🧰 VIA_TEST_PLATFORM                                                        |            | 🔤 iabase.str         |               | 1 KB | STR F    |
| 🕀 🚞 FirsTouch                                                                |            |                      |               |      |          |
| 🗉 🧰 RelDir                                                                   |            |                      |               |      |          |
| 🚞 SipLaunch                                                                  |            |                      |               |      |          |
| 🖃 🫅 WINCE420                                                                 |            |                      |               |      |          |
|                                                                              |            |                      |               |      |          |
| 🗄 🧰 cesysgen                                                                 |            |                      |               |      |          |
| 🖃 🧰 oak                                                                      |            |                      |               |      |          |
| 🖃 🧰 files                                                                    |            |                      |               |      |          |
|                                                                              |            |                      |               |      |          |
|                                                                              |            |                      |               |      |          |
|                                                                              |            |                      |               |      |          |
| 041D                                                                         |            |                      |               |      |          |
|                                                                              |            |                      |               |      |          |
|                                                                              |            |                      |               |      |          |
|                                                                              |            |                      |               |      |          |
|                                                                              |            |                      |               |      |          |
|                                                                              |            |                      |               |      |          |
| □ 0412<br>□ 0413                                                             | ~          | <b>*</b>             |               |      | >        |

THIS SECTION IS INFORMATIONAL ONLY CONTINUE BELOW

If you copied the project.bib & project.dat files these short cuts are included in the build **In project.bib:** 

elova.lnk \$(\_FLATRELEASEDIR)\elova.lnk NK S NK S \$( FLATRELEASEDIR)\elocpl.lnk elocpl.lnk CustDiaplay.Ink \$(\_FLATRELEASEDIR)\CustDisplay.Ink NK S SipLaunch.Ink \$(\_FLATRELEASEDIR)\SipLaunch.Ink NK S FirsTouch.LNK \$( PUBLICROOT)\\$( TGTPROJ)\FirsTouch\FirsTouch.LNK NK S In project.dat: Directory("\Windows\StartUp"):-File("FirsTouch.Ink","\Windows\FirsTouch.Ink") Directory("\Windows\LOC\_DESKTOP\_DIR"):-File("LOC\_ELOVA\_LNK","\Windows\elova.lnk") Directory("\Windows\LOC\_DESKTOP\_DIR"):-File("LOC\_CUSTDISP\_LNK","\Windows\CustDiaplay.lnk") Directory("\Windows\LOC DESKTOP DIR"):-File("LOC\_SIP\_LAUNCH\_LNK","\Windows\SipLaunch.lnk")

If you don't want one or more of the above place a ; in front of that line in the file.

**To Place Logo on the desktop** From the Platform Builder Menu select **files** and from the dropdown menu select **open** Find the root WINCE420 directory.

| Open                                                                                  |                                                |   |     |   |     | ? 🔀  |
|---------------------------------------------------------------------------------------|------------------------------------------------|---|-----|---|-----|------|
| Look in: Elo_Smart(<br>Elo_Smart(<br>EloTouchU<br>OTHERS<br>PLATFORM<br>PUBLIC<br>SDK | WINCE 420<br>Monitor_BSP<br>5B                 |   | • • |   | P   | •    |
| File <u>n</u> ame:                                                                    |                                                |   |     |   |     | ien  |
| Files of <u>t</u> ype:                                                                | C++ Files (.c).cpp;.cxx;.tlj;.h;.tlh;.inl;.rc) |   |     | ~ | Car | ncel |
| Open <u>a</u> s:                                                                      | Dpen as read-only                              | ~ |     |   |     |      |

Select PUBLIC directory.

| Open                                                                                      |                                                                                                    | ? 🛛          |
|-------------------------------------------------------------------------------------------|----------------------------------------------------------------------------------------------------|--------------|
| Look jn: 🛅                                                                                | PUBLIC 🕑 🧿 🎓                                                                                               | 📂 🖽 •        |
| COMMON<br>DATASYNG<br>DCOM<br>DIRECTX<br>HLBASE<br>IABASE<br>IE<br>NETCF<br>RDP<br>SCRIPT | SERVERS<br>SHELL<br>SHELLSDK<br>SPEECH<br>SQLCE<br>VIA_TEST_PLATFORM<br>VIEWERS<br>WCEAPPSFE<br>WCESHELLFE |              |
| File <u>n</u> ame:                                                                        |                                                                                                    | <u>O</u> pen |
| Files of <u>t</u> ype:                                                                    | C++ Files (.c).cpp;.cxx;.tlj:.h;.tlh;.inl;.rc)                                                             | Cancel       |
|                                                                                           | Open as read-only                                                                                          |              |
| Open <u>a</u> s:                                                                          | Auto                                                                                                    |              |

## Select WCESHELLFE

| Open                                                                                                    |                                                |   |     |   | ? 🔀          |
|----------------------------------------------------------------------------------------------------|------------------------------------------------|---|-----|---|--------------|
| Look in: Control In: Control III: Control III: Control III | WCESHELLFE                                     | ~ | 0 1 | Þ |              |
| File <u>n</u> ame:                                                                                                    |                                                |   |     | C | <u>O</u> pen |
| Files of <u>typ</u> e:                                                                                                    | C++ Files (.c).cpp;.cxx;.tlj;.h;.tlh;.inl;.rc) |   | ~   |   | Cancel       |
|                                                                                                    | Open as <u>r</u> ead-only                      |   |     |   |              |
| Open <u>a</u> s:                                                                                                    | Auto                                           |   |     |   | a.           |

Select OAK directory.

| Open                   |                                                |          | ? 🛛          |
|------------------------|------------------------------------------------|----------|--------------|
| Look in: 🙆             | OAK                                            | O Ø P    |              |
| CTLPNL                 | E<br>HODS                                      |          |              |
| File <u>n</u> ame:     |                                                |          | <u>O</u> pen |
| Files of <u>t</u> ype: | C++ Files (.c).cpp;.cxx;.tlj;.h;.tlh;.inl;.rc) | <b>·</b> | Cancel       |
|                        | Open as read-only                              |          |              |
| Open <u>a</u> s:       | Auto                                           |          |              |
| Select Files d         | irectory                                       |          |              |
| Open                   |                                                |          | ? ×          |
| Look jn: 🔁             | FILES                                          | ا 🗗 🔶 💽  | * 🎟 🕶        |
|                        |                                                |          |              |
| File <u>n</u> ame:     |                                                |          | <u>O</u> pen |
| Files of <u>type</u> : | C++ Files (.c;.cpp).cxx;.tlj;.h;.tlh;.inl;.rc) | •        | Cancel       |
|                        | Dpen as read-only                              |          |              |
| Open <u>a</u> s:       | Auto                                           |          |              |

| Open                                                                                                    |                                                                                                |                                                                                                    |                                                                                          | <u>? ×</u>                                                                      |
|----------------------------------------------------------------------------------------------------|------------------------------------------------------------------------------------------------|----------------------------------------------------------------------------------------------------|------------------------------------------------------------------------------------------|---------------------------------------------------------------------------------|
| Look in: 🔁 FILES                                                                                                    | 3                                                                                              |                                                                                                    | 🗾 🕈 🔁 (                                                                                  | * 🎟 🕶                                                                           |
| INTLFILE<br>INTLTRNS<br>asterisk.wav<br>batchg.2bp<br>batlow.2bp<br>bt_arw.bmp<br>bt_arw.bmp<br>bt_corwin.bmp<br>bt_kbrd.bmp | bt_rmode.bmp<br>bvlow.2bp<br>cetsc<br>close.wav<br>control<br>control<br>copyrt<br>copyrts.txt | critical.wav<br>ctpnlhlp<br>default.wav<br>delete.2bp<br>dialcnct.2bp<br>dialcnct.2bp<br>drtcnct.2bp<br>empty.wav<br>exclam.wav | explore<br>freecell<br>ftpupdate<br>fomelogo.gif<br>iexplore<br>infbeg.wav<br>infend.wav | mainlow.<br>menupop<br>msrg_all.<br>msrg_ba<br>msrg_ca:<br>msrg_ckr<br>msrg_cop |
| File <u>n</u> ame:                                                                                                    |                                                                                                |                                                                                                    |                                                                                          | <u>O</u> pen                                                                    |
| Files of type:                                                                                                    | iles (*.*)                                                                                     |                                                                                                    | T                                                                                        | Cancel                                                                          |
|                                                                                                    | ipen as <u>r</u> ead-only                                                                      |                                                                                                    |                                                                                          |                                                                                 |
| Open <u>a</u> s: Auto                                                                                                    | )                                                                                              | •                                                                                                    |                                                                                          | li.                                                                             |

In the Files of type window select All Files (\*.\*)

Type in the File name window wceshellfe.reg

| Open                                                                                                    |                                                                                           |                                                                                                    |                                                                                          | ? ×                                                                                         |
|----------------------------------------------------------------------------------------------------|-------------------------------------------------------------------------------------------|----------------------------------------------------------------------------------------------------|------------------------------------------------------------------------------------------|---------------------------------------------------------------------------------------------|
| Look in: 🔂 F                                                                                                    | FILES                                                                                     |                                                                                                    |                                                                                          | * Ⅲ•                                                                                        |
| INTLFILE<br>INTLTRNS<br>asterisk.wav<br>batchg.2bp<br>batlow.2bp<br>bt_arw.bmp<br>bt_arw.bmp<br>bt_corwin.bi<br>bt_kbrd.bmp | bt_rmode.bmp bt_rmode.bmp bvlow.2bp cetsc close.wav cmd cmd control mp copyrt copyrts.txt | critical.wav<br>ctpnlhlp<br>default.wav<br>delete.2bp<br>dialcnct.2bp<br>drtcnct.2bp<br>empty.wav<br>exclam.wav | explore<br>freecell<br>ftpupdate<br>fomelogo.gif<br>iexplore<br>infbeg.wav<br>infend.wav | mainlow.<br>menupop<br>menusel.<br>msrg_all.<br>msrg_ba<br>msrg_ca:<br>msrg_ckr<br>msrg_coj |
| File <u>n</u> ame:                                                                                                    | wceshellfe.reg                                                                            |                                                                                                    |                                                                                          | <u>O</u> pen                                                                                |
| Files of <u>type</u> :                                                                                                    | All Files (*.*)                                                                           |                                                                                                    | •                                                                                        | Cancel                                                                                      |
| <br>Open <u>a</u> s:                                                                                                    | Open as read-only<br>Auto                                                                 | <b>•</b>                                                                                                    |                                                                                          |                                                                                             |

Click Open.

Select Platform Builder's Edit menu. From the drop down list select find.

In the Find Dialog box Type wallpaper

| Find                             |                                |     | ×                 |
|----------------------------------|--------------------------------|-----|-------------------|
| Find what: wallpaper             |                                | - • | <u>F</u> ind Next |
| Match whole word only            | - Direction                    |     | <u>M</u> ark All  |
| Regular <u>e</u> xpression       | C <u>U</u> p<br>⊙ <u>D</u> own |     | Cancel            |
| Search <u>all open documents</u> |                                |     |                   |

Click on Find Next.

You will see:

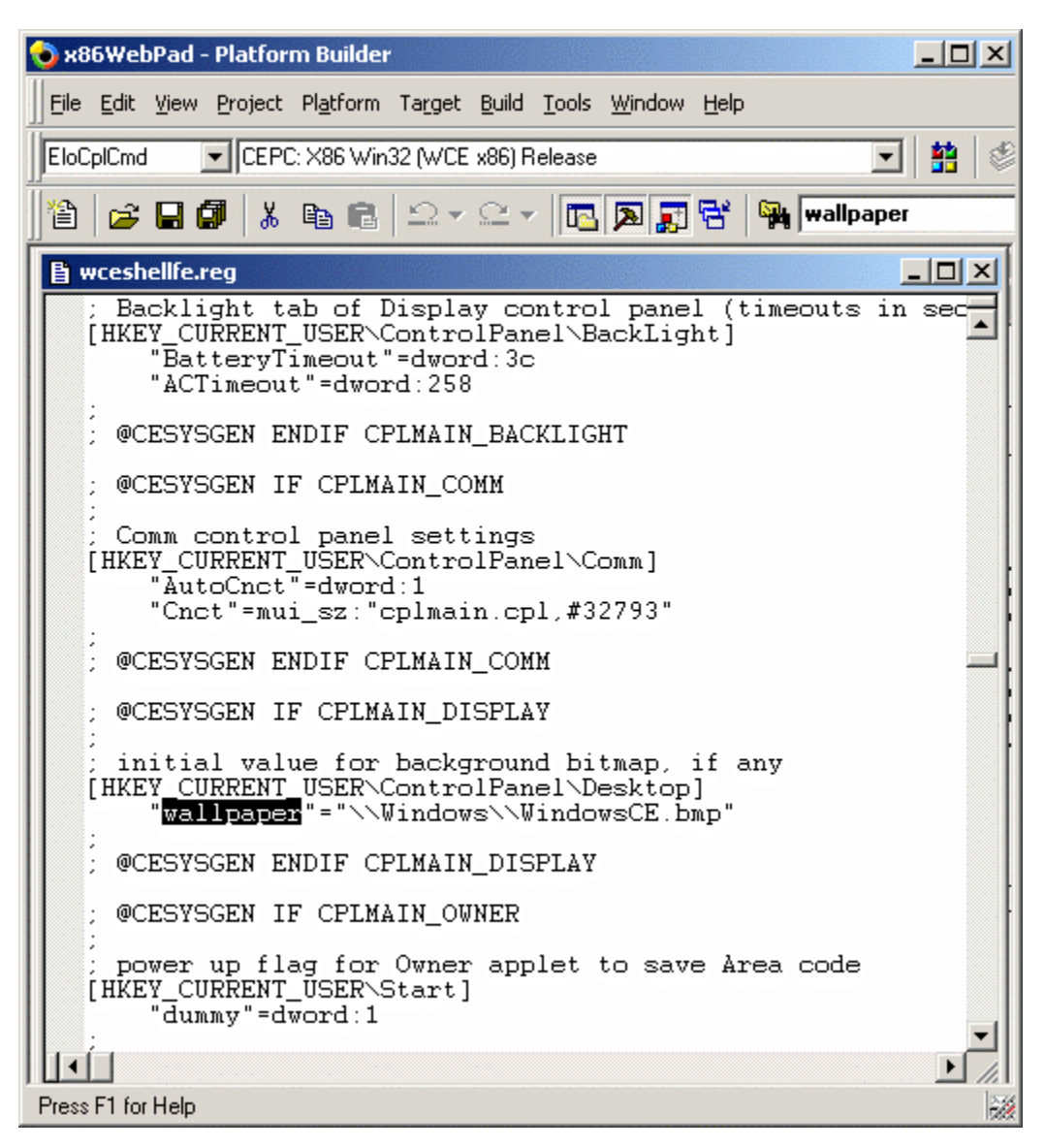

[HKEY\_CURRENT\_USER\ControlPanel\Desktop] "wallpaper"=\\Windows\\WindowsCE.bmp place the cursor on the next line. Type "wallpaper"="\\Windows\\ver3.3\_elo.bmp just below [HKEY\_CURRENT\_USER\ControlPanel\Desktop]

and put a ; in front of "wallpaper"=\\Windows\\WindowsCE.bmp

the result should look like below.

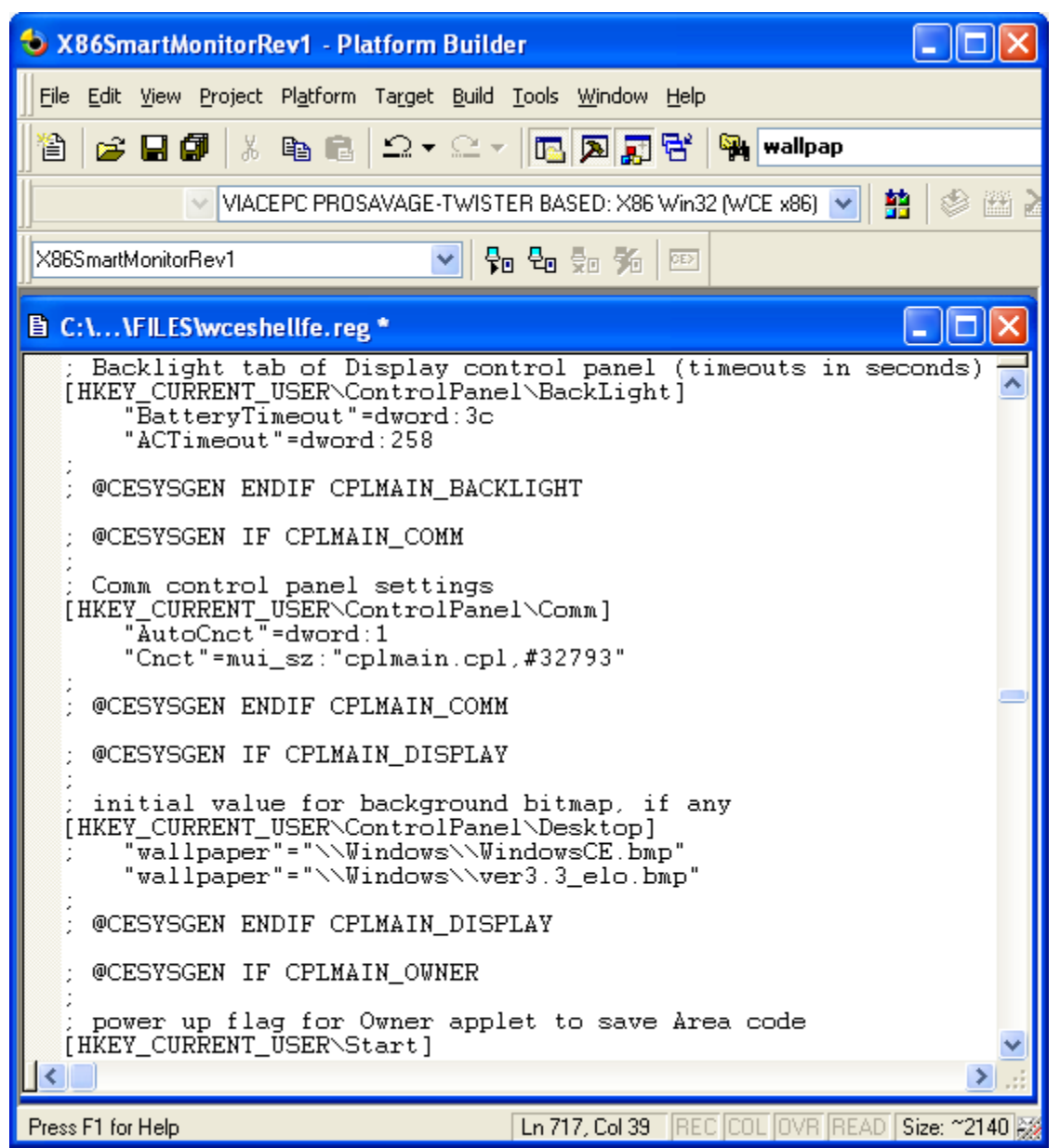

Save & close the file.

From the Menu select Build Rebuild Platform

Copy the C:\WINCE420\PUBLIC\VIA\_TEST\_PLATFORM\RelDir\VIACEPC\_PROSAVAGE-TWISTER\_BASED\_X86Release nk.bin to your Compact Flash Card, or boot device.

| C:\WINCE420\PUBLICWIA_TEST_PLATFORM\ReIDir\                                  | VIACEPC_PROSAVAGE-TWI     | STER_BASED_X8 🔳 🗖 🔯       |
|------------------------------------------------------------------------------|---------------------------|---------------------------|
| <u>File E</u> dit <u>V</u> iew F <u>a</u> vorites <u>T</u> ools <u>H</u> elp |                           | A*                        |
| 🌀 Back 🝷 🕥 - 🏂 🔎 Search 脖 Folders                                            | » 🔊 🗙 🗐 🛄 ·               |                           |
| Address 🛅 C:\WINCE420\PUBLIC\VIA_TEST_PLATFORM\RelDir\VIA                    | CEPC_PROSAVAGE-TWISTER_BA | .SED_X86Release 🛛 🎽 🕞 Go  |
| Folders ×                                                                    | Name                      | Size 🔻 Type 🛃 🎽           |
| 🛅 VIACEPC PROSAVAGE-TWISTER 🔥                                                | 🔟 NK.bin                  | 20,169 KB 🛛 BIN File 🖉 💆  |
| 🖃 🚞 VIACEPC_PROSAVAGE-TWISTER_                                               | 🖬 mshtml.pdb              | 6,849 KB PDB File         |
| 🗀 0C0A                                                                       | 🖬  1033.ngr               | 5,779 KB NGR File         |
| 🛅 040C                                                                       | 📄 nlssrc.txt              | 5,269 KB Text Document    |
| 🛅 041D                                                                       | 🖬 msxml3.pdb              | 4,153 KB PDB File         |
| i 0404                                                                       | 🖬  1033.dlm               | 3,501 KB DLM File         |
| <u></u> 0407                                                                 | 🖬 rtcclient.pdb           | 3,393 KB PDB File         |
| 🛅 0409                                                                       | 🖬 msmsgs.pdb              | 2,897 KB PDB File         |
| iii 0410                                                                     | 🔊 mshtml.dll              | 2,712 KB Application Exte |
| in 0411                                                                      | 🖬 mshtml.map              | 2,548 KB MAP File         |
| iii 0412                                                                     | 🖬 gwes.pdb                | 2,369 KB PDB File         |
| iii 0413                                                                     | 🖬 shdocvw.pdb             | 2,345 KB PDB File         |
| iii 0416                                                                     | 🖬 mfcce400.pdb            | 2,268 KB PDB File         |
| i 0804                                                                       | 🖬 mstscax.pdb             | 2,113 KB PDB File         |
| 🕀 🧰 intlfile                                                                 | 🖬 olece400.pdb            | 2,036 KB PDB File         |
| 🗉 🧰 intltrns                                                                 | 🖬 quartz.pdb              | 1,985 KB PDB File         |
| 🚞 postproc                                                                   | 🖬 coredll.pdb             | 1,857 KB PDB File         |
| 🚞 usasnap                                                                    | 🖬 msdxm.pdb               | 1,633 KB PDB File         |
| 🚞 voices                                                                     | 🔤 mshtml.rel              | 1,595 KB REL File 💡       |
| 💷 🦳 Sinl aunch 🔛 🔛                                                           | ale32 pdb                 |                           |
|                                                                              |                           | 2,                        |

### Creating a Bootable Compact Flash Card.

There are a number of ways to create a bootable compact Flash card or hard drive for the Smart monitor. Creating a dos bootable partition using dos 5.0 or higher using fdisk & format.

Also provided on the CD under the directory \Elo\_SmartMonitor\_BSP\FreeBootv1.54a is the free boot utility which creates a boot loader on a bios accessible boot device.

# Caution: Do not execute freeboot on your Desktop Computer. It can **Destroy** the **Primary Boot Partition** of your hard drive.

Copy nk.bin, Bootload.bin, Bootarg.dat and vialogo.bmp to the Boot device (compact flash or hard drive).

In most cases you will use a compact flash with the Elo System.

Copy the entire root directory of FreeBootv1.54a to a bootable floppy.

Then put the compact flash with the added files into the SmartMonitor. Plug a USB floppy into the smart monitor. Enter bios settings and select to boot off the USB floppy

execute EloBoot.bat Type eloboot

this will create a non-dos bootloader for Windows CE. It replaces the dos boot record with the CE Loader.

### **KNOWN Issues:**

1.

If you use the Ethernet to Download an NK.bin image to your target:

a.

And you have installed PCMCIA support the system will hang . If you disable PCMCIA support & rebuild the image. Ethernet Download should work.

b.

You will need to have a Compact Flash card installed or Ethernet Download will fail.

### 2.

If you boot system with a PCMCIA Card installed & or a USB Floppy Drive & or a USB CD ROM it may take in excess of 1 minute for the system to see the device(s).

If you hot plug in any to of the same devices ROM it may take in excess of 1 minute for the system to see the device (s).

#### 3.

When the system is first powered up from a newly created Compact Flash or a new NK.bin file.

the cursor may not track touch. Restart the system by the power button or by selecting Suspend from the Start menu.